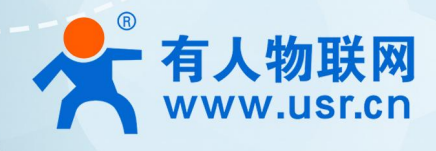

# CAN转4GDTU USR-CANET200-C1 说明书

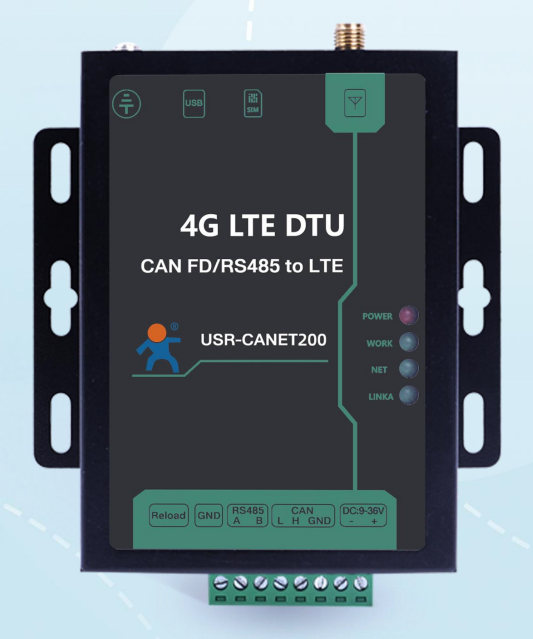

## 联网找有人,靠谱

可信赖的智慧工业物联网伙伴

## 产品特点

- 全工业设计,金属外壳;
- 支持水平桌面放置、挂壁式安装方式;
- 宽电压 DC 9-36V 输入,具备电源反向保护;
- 静电、浪涌、电快速脉冲群等多重防护;
- 内置软硬件看门狗,故障自检测、自修复,确保系统稳定。
- 网络优,搭载 Cat-1 网络,10Mbps 下载,5Mbps 上传,满足 80%的数据传输应用场景;
- 延迟低,4G网络承载,毫秒级延时体验;
- 移动、联通、电信 LTE Cat.1 全网通;
- 覆盖广,基于现有运营商 4G 网络,稳定性高;
- 无需特殊卡、无需特殊套餐,常规卡即可使用;
- 支持网络透传功能, CAN 口/串口数据直接传到网络端,简单可靠;
- 支持 FD、回环、标准三种 CAN 工作模式,支持帧 ID 过滤,满足多种应用场景;
- 支持 KEEP-ALIVE 机制,可以保活连接,增强连接稳定性;
- 支持注册包,心跳包数据;
- 支持基站定位;
- 多种参数设置方式:网络、串口 AT 指令和电脑端设置软件配置;
- 具有安全机制,可设置指令模式登录密码;
- 支持 CAN 和 RS485 两种接口,使用更方便;
- 多种指示灯,状态判断方便准确。

## 目 录

| 1. 产品概述                | 5  |
|------------------------|----|
| 1.1. 产品简介              | 5  |
| 1.2. 硬件接口              | 5  |
| 1.2.1. 状态指示灯           | 5  |
| 1.3. 尺寸描述              | 5  |
| 1.4. 基本参数              | 6  |
| 2. 产品功能                | 7  |
| 2.1. CAN 功能            | 7  |
| 2.1.1. CAN 功能概述        | 7  |
| 2.1.2. CAN 打包机制        | 8  |
| 2.1.3. CAN ID 过滤       | 9  |
| 2.1.4. CAN 数据透传协议      | 9  |
| 2.2. Socket 透传功能       | 11 |
| 2.2.1. TCP Client 模式特性 | 11 |
| 2.2.2. UDP Client 模式特性 | 12 |
| 2.2.3. 心跳包功能           | 13 |
| 2.2.4. 注册包功能           | 14 |
| 2.3. 串口功能              | 15 |
| 2.3.1. 串口基本参数          | 15 |
| 2.3.2. 串口成帧机制          | 16 |
| 2.4. 特色功能              | 17 |
| 2.4.1. CAN 转 RS485 功能  |    |
| 2.4.2. 串口转网络           |    |
| 2.4.3. 网络转串口           |    |
| 2.4.4. 安全机制            |    |
| 2.4.5. 基站定位            | 20 |
| 2.4.6. 固件升级            | 20 |
| 2.4.7. 恢复默认设置          | 21 |
| 2.4.8. 无数据重启机制         |    |
| 3. 参数设置                | 22 |
| 3.1. 串口配置              | 22 |
| 3.1.1. 设置软件说明          | 22 |
| 3.2. AT 指令设置           | 22 |
| 3.3. 串口 AT 指令          | 23 |
| 3.4. 网络 AT 指令          | 24 |
| 3.5. AT 指令集            | 25 |
| 4. 联系方式                |    |

## USR-CANET200-C1 说明书

| 5. | 免责声明 | .29 |
|----|------|-----|
| 6. | 更新历史 | .30 |

## 1. 产品概述

1.1. 产品简介

USR-CANET200-C1 是有人物联网推出的首款 Cat-1 CAN 协议 DTU。该产品具备高速率、低延迟的特点,支持三大运营商 Cat-1 网络接入;产品采用工业级设计标准,内置独立硬件看门狗,同时支持 FOTA 远程升级,为高可靠性提供保证;宽电压端子供电,CAN 和RS485 两种标准端子接口,客户使用更方便,适用性更强;产品自带挂耳,安装方便。

## 1.2. 硬件接口

USR-CANET200-C1 设计上保持了有人产品风格,贴膜依然采用绿色和黑色搭配的醒目设计,各种接口标识清晰可见,指示灯更加丰富,可以准确的判断 DTU 的工作状态。各种硬件接口如下图所示。

## 1.2.1. 状态指示灯

USR-CANET200-C1 一共 4 个状态指示灯,各个指示灯的指示内容以及指示形式如下表:

| 指示灯名称 | 指示功能           | 状态                     |
|-------|----------------|------------------------|
| POWER | 电源指示灯          | 红灯,上电亮起,断电熄灭           |
| WORK  | 工作指示灯          | 正常工作,闪烁                |
| NET   | 网络连接指示灯        | 网络连接指示灯,网络连接后,根据连接制式点亮 |
| LINKA | Socket A 连接指示灯 | 连接成功亮起,无连接熄灭           |

表 1 指示灯说明

## 1.3. 尺寸描述

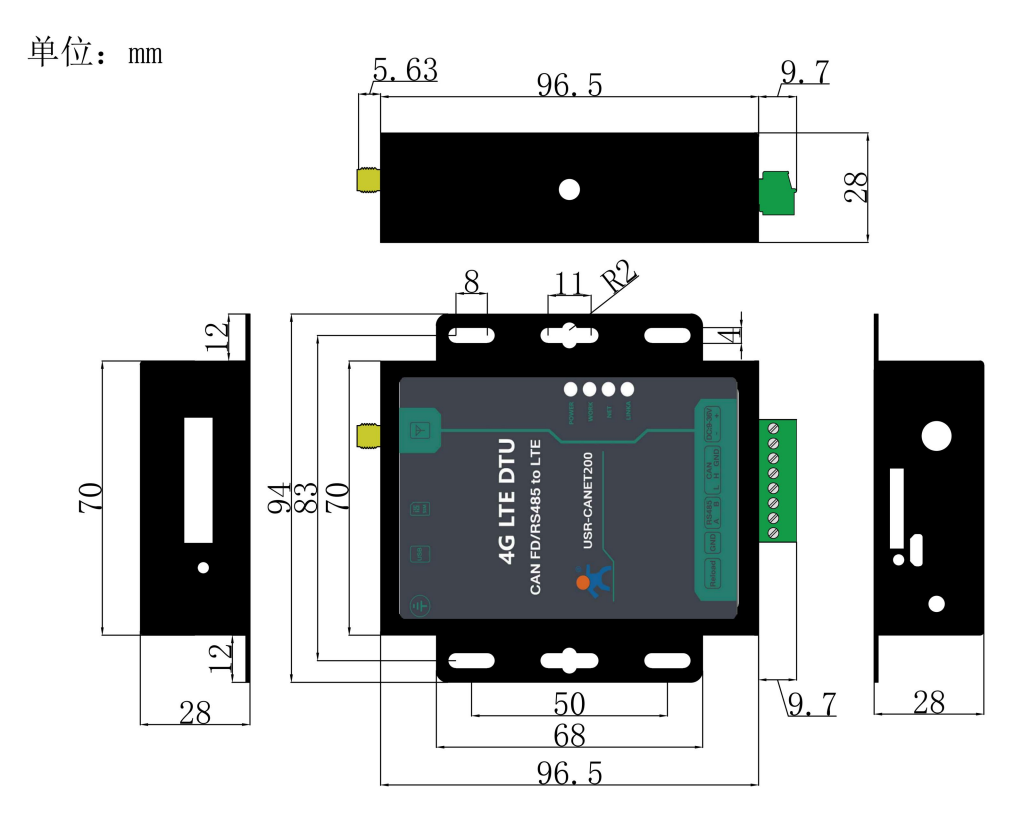

图 1 产品尺寸图

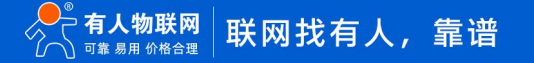

## 1.4. 基本参数

表 2 产品基本参数

| 参 | <sup>参</sup> 数 |                     | 描述                                         |  |  |  |  |
|---|----------------|---------------------|--------------------------------------------|--|--|--|--|
|   | _              |                     | 支持移动 2G/LTE Cat-1                          |  |  |  |  |
|   |                | CANET200-C1         | 支持联通 2G/LTE Cat-1                          |  |  |  |  |
|   |                |                     | 支持电信 LTE Cat-1                             |  |  |  |  |
|   |                | 电源                  | 供电范围 9V~36V ,推荐值 12V/1A                    |  |  |  |  |
|   | -              | 工作电流                | 满载平均 56.36mA-88.38mA, 最大: 88.38mA (12V)    |  |  |  |  |
|   | -              |                     | POWER:电源指示灯,上电后长亮                          |  |  |  |  |
|   |                | 出本指于杠               | WORK:工作状态指示灯,正常 1s 闪烁一次                    |  |  |  |  |
|   | 基本参数           | 147601日776月         | NET:网络连接指示灯,网络连接后,根据连接制式点亮                 |  |  |  |  |
|   |                |                     | LINKA:Socket A 连接状态指示灯,连接后亮起               |  |  |  |  |
|   | -              | SIM/USIM 卡          | 3V/1.8V SIM 卡槽, 2FF 规格(传统大卡)               |  |  |  |  |
|   |                | USB 接口              | 从机,MicroUSB 口,USB 2.0 High speed           |  |  |  |  |
|   |                | UART 接口             | 支持 CAN 和 RS485,端子接口,波特率 1200~460.8Kbps     |  |  |  |  |
|   |                | Reload 按键           | 按下 Reload 按键 3~15s,然后松开,一键恢复出厂设置           |  |  |  |  |
|   |                | 天线接口                | SMA 外螺内孔                                   |  |  |  |  |
|   | 外形尺寸           | 尺寸(mm)              | 96.5*94.0*28.0mm(L*W*H,不含导轨件及天线座)          |  |  |  |  |
|   |                | 重量 (克)              | 270g                                       |  |  |  |  |
|   | 温度范围           | 工作温度                | -35℃~ +75℃                                 |  |  |  |  |
|   |                | 存储温度                | -40°C~ +125°C                              |  |  |  |  |
|   | 湿度范围           | 工作湿度                | 5%~95%(无凝露)                                |  |  |  |  |
|   | 技术规范           | TDD-LTE             | 3GPP Release 13 CAT1 下行 7.5 Mbps,上行 1 Mbps |  |  |  |  |
|   |                | FDD-LTE             | 3GPP Release 13 CAT1 下行 10 Mbps,上行 5 Mbps  |  |  |  |  |
|   | 频 段            | TDD-LTE             | Band 34/38/39/40/41                        |  |  |  |  |
|   |                | FDD-LTE             | Band 1/3/5/8                               |  |  |  |  |
|   |                | TDD-LTE             | +23dBm(Power class 3)                      |  |  |  |  |
|   | 功率等级           | Band 34/38/39/40/41 |                                            |  |  |  |  |
|   |                | FDD-LTE             | +23dBm(Power class 3)                      |  |  |  |  |
|   |                | Band 1/3/5/8        |                                            |  |  |  |  |
|   | -              | 上作 <b>侯</b> 式       | 网络遗传模式                                     |  |  |  |  |
|   |                |                     |                                            |  |  |  |  |
|   | <b>软件</b> 切能   | 网络协议                |                                            |  |  |  |  |
|   |                | SOCKET              |                                            |  |  |  |  |
|   |                | 用尸配置                | 串山 AT 指令、网络 AT 指令                          |  |  |  |  |
|   | 特色功能           | 域名解析 DNS            | 支持                                         |  |  |  |  |

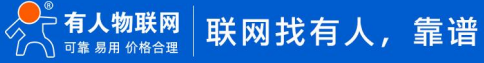

|  | 简单透传方式  | 支持 TCP Client /UDP Client          |
|--|---------|------------------------------------|
|  | 心跳数据包   | 支持自定义心跳包/SN 心跳包/ICCID 心跳包/IMEI 心跳包 |
|  | 注册包机制   | 支持自定义注册包/SN 注册包/ICCID 注册包/IMEI 注册包 |
|  | FOTA 升级 | 支持                                 |
|  | 基站定位    | 支持                                 |
|  | 安全机制    | 支持                                 |

## 2. 产品功能

2.1. CAN 功能

2.1.1. CAN 功能概述

CAN 支持 3 种工作模式,FD 模式,标准模式,回环模式。标准模式下,波特率可配 125kbps - 1Mbps 间任意值,FD 模式和回环模式下,仲裁波特率可配 125kbps - 1Mbps 间任意值,数据波特率可配为 1Mbps - 5Mbps。

FD 模式和标准模式为常用模式,可以正常的接收和发送数据可根据连接的 CAN 设备类型自由选择。回环模式用于测试,该模式下发送的数据只会被自身接收到。不会下发到 CAN 总线。FD 模式相较于标准模式有两个特点:

(1) FD 模式下报文发送具有两种波特率仲裁波特率和数据波特率。标准模式下仅有一种波特率。

(2) FD 模式下拥有更大的数据载荷, 一条报文最大可以传输 64 字节的数据。而标准模式下, 一条报文的最大可以传输 8 字节数据。 设置软件设置:

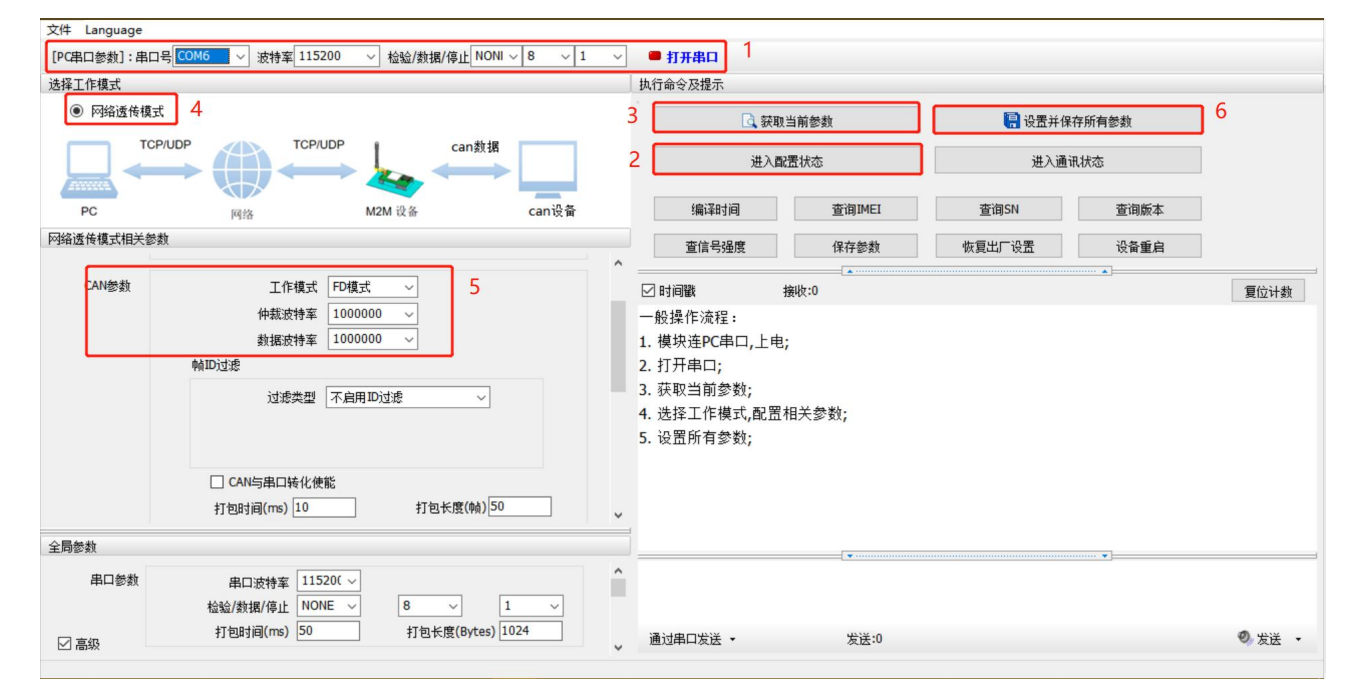

图 2 设置软件示意图

## 指令设置:

| 序号 | 指令设置                                                 | 设置内容                                   |
|----|------------------------------------------------------|----------------------------------------|
| 1  | AT+CAN-1000000 1000000 CANED NONE 0.0                | 设置 CAN 工作模式为 FD 模式、仲裁波特率 1000000、数据波特率 |
|    | (1 - 2 - 1000000, 1000000, 2, ((1 - 2, (0 - 2, 0)))) | 1000000、不启用 ID 过滤                      |
| 2  | AT+S                                                 | 发送保存指令,模块会自动保存和重启。重启后连接网络              |

## 2.1.2. CAN 打包机制

由于网络端的数据都是以数据帧为单位进行数据传输的,因此需要将 CAN 的数据组成帧数据发送到网络端,这样可以更加高效快捷的传输数据。CANET200 能够根据打包时间和打包帧数对 CAN 接收到的数据进行打包。

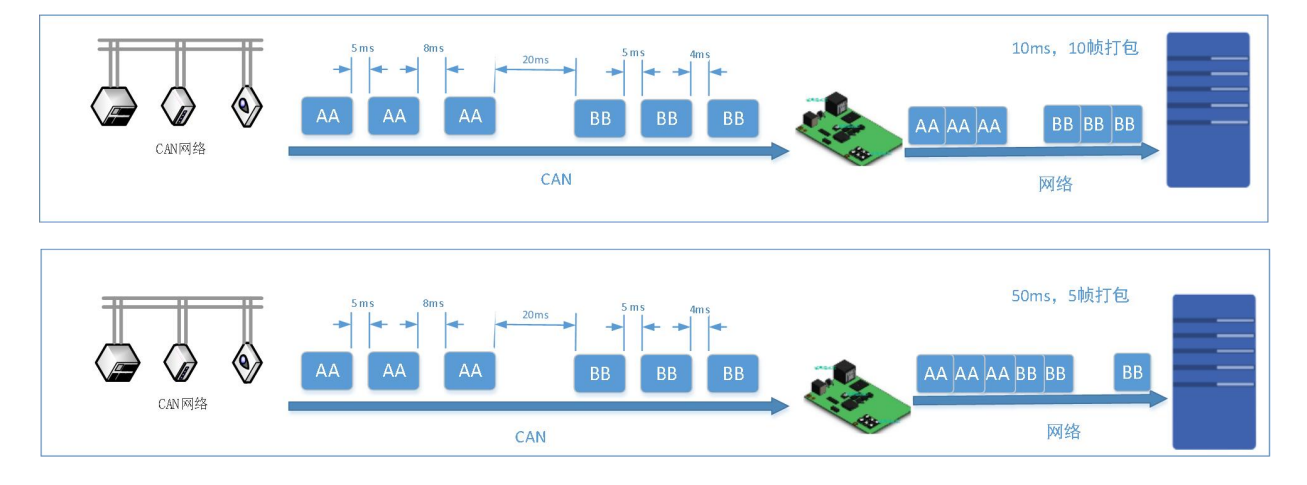

图 3 CAN 打包机制

CAN 打包机制依据打包时间和打包长度,当两者满足任意一条则打包发送。

打包时间:默认为 5 ms,可设置,范围为: 1~255。

打包长度:默认为 20 帧,可设置,范围为:1~50。

#### 设置软件设置:

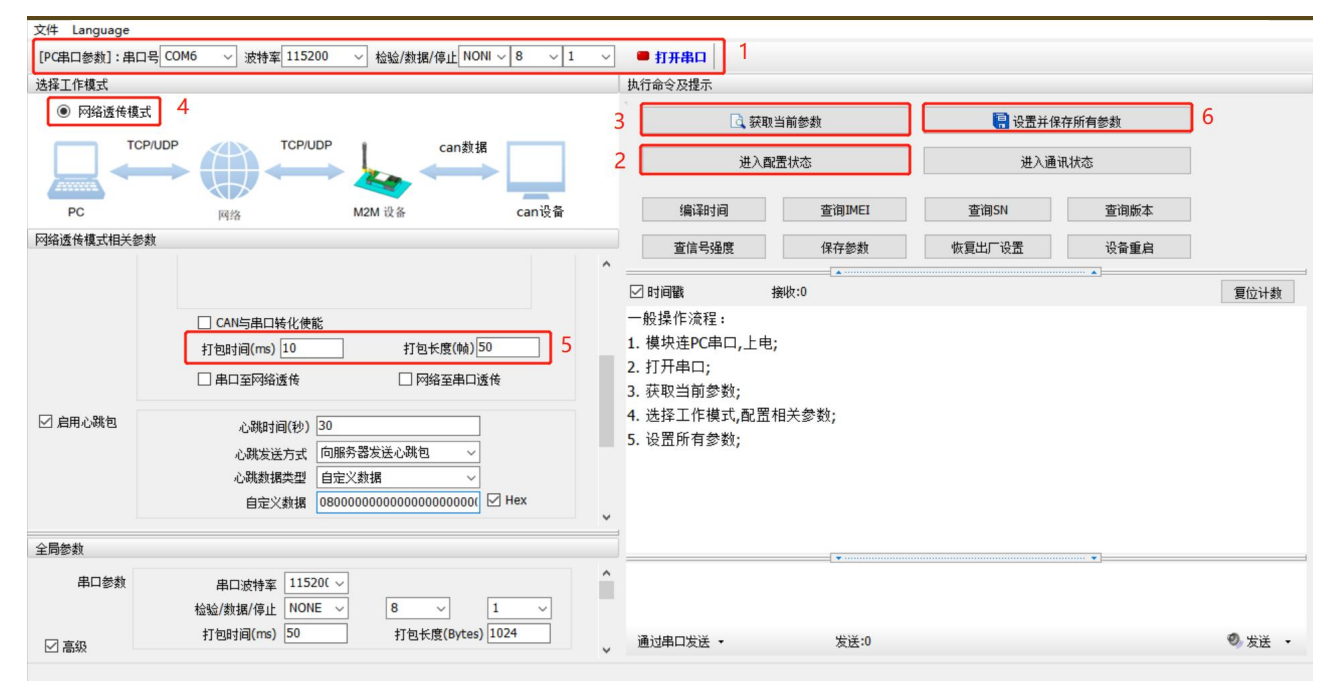

图 4 设置软件示意图

## 指令设置:

| 序号 | 指令设置        | 设置内容                      |  |  |
|----|-------------|---------------------------|--|--|
| 1  | AT+CANFT=10 | 设置 CAN 打包时间为 10ms         |  |  |
| 2  | AT+CANFL=50 | 设置 CAN 打包长度为 50 帧         |  |  |
| 3  | AT+S        | 发送保存指令,模块会自动保存和重启。重启后连接网络 |  |  |

## 2.1.3. CAN ID 过滤

CAN ID 过滤模式一共有四种模式可选:

扩展帧接收范围:此模式下,模块仅接收范围内的扩展帧 ID,标准帧被过滤掉

扩展帧不接收范围:设定扩展帧过滤的范围,仅过滤掉 ID 范围内的扩展帧,标准帧完全接收

标准帧接收范围: 仅接收范围内的标准帧 ID, 扩展帧被过滤掉

标准帧不接收范围:设定标准帧过滤的范围,仅过滤掉 ID 范围内的标准帧,扩展帧完全接收

#### 注:

标准帧范围:由于 CAN FD 支持范围大于标准 CAN,故该范围为: 0x0 - 0xFFF。

#### 扩展帧范围: 0x0 - 0x1FFFFFF。

#### 设置软件设置:

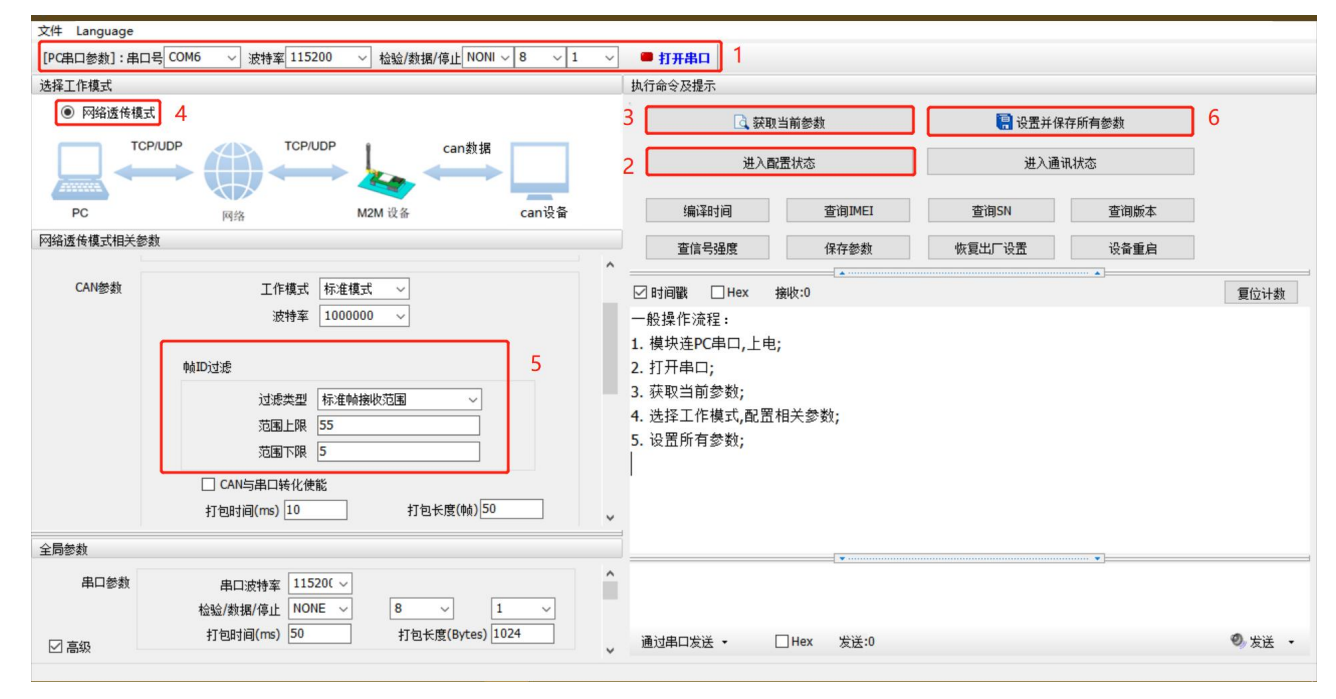

图 5 设置软件示意图

## 指令设置:

| 序号 | 指令设置                                      | 设置内容                                  |
|----|-------------------------------------------|---------------------------------------|
|    |                                           | 设置 CAN 工作模式为标准模式、仲裁波特率 1000000、数据波特率  |
| 1  | AT+CAN=1000000,1000000,BASIC,STDRECV,5,55 | 1000000、启用 ID 过滤,过滤类型为标准接收范围,范围上限 55, |
|    |                                           | 范围下限 5(十进制)                           |
| 3  | AT+S                                      | 发送保存指令,模块会自动保存和重启。重启后连接网络             |

## 2.1.4. CAN 数据透传协议

字节转换:

CAN 数据和以太网数据互转时将 CAN ID 和数据转换为 13 字节的网络数据

12h34h56h78h

88h88h88h88h88h88h88h88h88h

←→

| 88h | 12h | 34h | 56h | 78h | 88h | 88h | 88h | 88h | 88h | 88h | 88h | 88h |
|-----|-----|-----|-----|-----|-----|-----|-----|-----|-----|-----|-----|-----|
|-----|-----|-----|-----|-----|-----|-----|-----|-----|-----|-----|-----|-----|

帧信息:

```
88h
```

帧信息:长度1字节,用于标识帧信息:帧类型、帧长度。

|     | Bit7    |         |       |        |    |    |    | Bit0 |
|-----|---------|---------|-------|--------|----|----|----|------|
|     | FF      | RTR     | 保留    | 保留     | B3 | B2 | B1 | BO   |
| FF: | 标准帧和扩展帧 | 贞的标识位,1 | 为扩展帧, | 0 为标准帧 |    |    |    |      |

RTR: 远程帧和数据帧的标识位, 1 为远程帧, 0 为数据帧

保留: 保留位需填 0, 不可置 1。

B3~B0: DLC 数据长度位,标识该 CAN 帧的数据长度。DLC 值参考下表。

CAN FD 因为最大可以传输 64 字节的数据,所以 DLC 和传统报文的有些区别,具体如下表所示:

| DLC | CAN | CAN FD |
|-----|-----|--------|
| 0   | 0   | 0      |
| 1   | 1   | 1      |
| 2   | 2   | 2      |
| 3   | 3   | 3      |
| 4   | 4   | 4      |
| 5   | 5   | 5      |
| 6   | 6   | 6      |
| 7   | 7   | 7      |

| DLC | CAN | CAN FD |
|-----|-----|--------|
| 8   | 8   | 8      |
| 9   | 8   | 12     |
| 10  | 8   | 16     |
| 11  | 8   | 20     |
| 12  | 8   | 24     |
| 13  | 8   | 32     |
| 14  | 8   | 48     |
| 15  | 8   | 64     |

#### 帧 ID:

帧 ID:长度4字节;高位在前,低位在后。

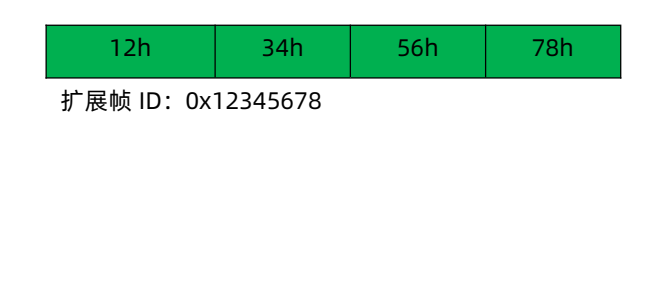

| 00h                          | 00h        | 01h | 23h |  |
|------------------------------|------------|-----|-----|--|
| 此 ID 既可以表示扩展帧 ID 也可以表示标准帧 ID |            |     |     |  |
| 扩展帧 ID:                      | 0x00000123 |     |     |  |
| 标准帧 ID:                      | 0x0123     |     |     |  |

扩展帧和标准帧 ID 通过帧信息区分

## 帧数据:

数据,长度8字节,有效长度通过帧信息的B3~B0位来表示,不足补00h

| 88h | 88h | 88h | 88h | 88h | 88h | 88h |
|-----|-----|-----|-----|-----|-----|-----|
|     |     |     |     |     |     |     |

例:

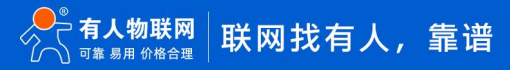

CAN 到以太网:

## CAN 发送

- ▶ 帧格式:扩展帧
- ▶ 帧类型:数据帧
- ➢ ID : 12345678
- ▶ 数据 : 12 34 56 78 00

以太网接收: 85 12 34 56 78 12 34 56 78 00 00 00 00

- > 0x85 表示帧格式为扩展帧, 帧类型为数据帧, 数据长度为 5
- ▶ 后四位表示 CAN ID 为 12345678
- 最后8位为数据区,有效长度为5,其余位补齐0

#### 以太网到 CAN:

- > 以太网发送: 05 00 00 06 78 12 34 56 78 00 00 00 00
- 0x05 表示帧格式为标准帧,帧类型为数据帧,数据长度为 5
- > 00 00 06 78 表示 ID 为 0678
- > 12 34 56 78 00 00 00 00 为数据区,有效长度为 5
- 2.2. Socket 透传功能
- 2.2.1. TCP Client 模式特性

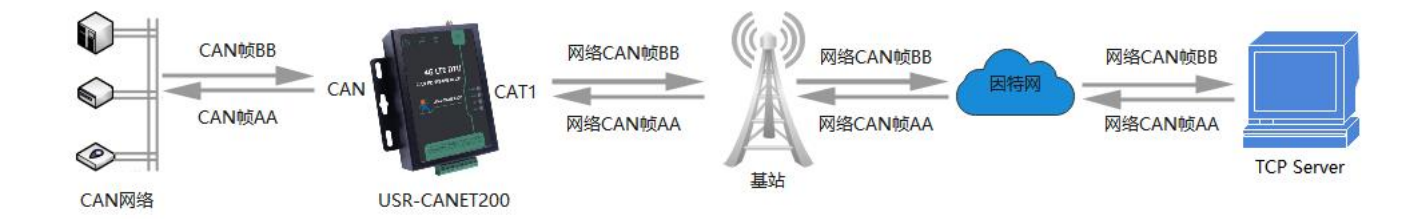

#### 图 6 TCP Client 模式

- TCP Client 为 TCP 网络服务提供客户端连接。主动发起连接并连接服务器,用于实现 CAN 数据和服务器数据的交互。根据 TCP 协议的相关规定,TCP Client 是有连接和断开的区别,从而保证数据的可靠交换。通常用于设备与服务器之间的数据交互,是 最常用的联网通信方式。
- 本模式具备主动识别连接异常的功能,当连接建立后,会有以大约 60s 的间隔发送的 KeepAlive 保活探查包,如果连接有异常 中断等情况,则会被立即检测到,并促使 CANET200 断开原先的连接并重连。

设置软件设置:

| 文件 Language                |                                      |                |                                                                                                    |                    |        |       |        |
|----------------------------|--------------------------------------|----------------|----------------------------------------------------------------------------------------------------|--------------------|--------|-------|--------|
| [PC串口参数]:串口                | 1号 COM6 ~ 波特率 115200 ~ 检验/数据/停止      | NONI ~ 8 ~ 1 ~ | 打开串口 1                                                                                                    |                    |        |       |        |
| 选择工作模式                     |                                      |                | 执行命令及提示                                                                                                    |                    |        |       |        |
| <ul> <li>网络透传模式</li> </ul> | đ 4                                  |                | 3 📃 获取当                                                                                                    | 前参数                | 🔚 设置并保 | 存所有参数 | 6      |
|                            |                                      | n数据            | 2 进入翻译                                                                                                    | 髭状态                | 进入通道   | 讯状态   |        |
| PC                         | 网络 M2M 设备                            | can设备          | 编译时间                                                                                                    | 查询IMEI             | 查询SN   | 查询版本  |        |
| 网络透传模式相关参                  | 教                                    |                | 查信号强度                                                                                                    | 保存参数               | 恢复出厂设置 | 设备重启  |        |
| ✓ 连接服务器A<br>CAN参数          | 地址和編ロ                                | 5<br>✓ K谊 ✓    | <ul> <li>☑ 时间戳 □ Hex 接</li> <li>一般操作流程:</li> <li>1. 模块连PC串口,上电;</li> <li>2. 打开串口;</li> <li>3. 获取当前参数;</li> <li>4. 选择工作模式,配置相</li> </ul> | wb:0<br>■<br>■关参数; |        |       | 复位计数   |
|                            | 輪DD过滤<br>过滤类型 不自用ID过滤                | ·              | 5. 设置所有梦敛;                                                                                                    |                    |        |       |        |
| 全局参数                       |                                      |                |                                                                                                    |                    |        | •     |        |
| 串口参数                       | 串口波特率 11520(〜<br>检验/数据/停止 NONE 〜 8 〜 |                |                                                                                                    |                    |        |       |        |
| ☑ 高级                       | 打包标度(E                               | v              | 通过串口发送 •                                                                                                    | ]Hex 发送:0          |        |       | ◎ 发送 • |

图 7 设置软件示意图

## 指令设置:

| 序号 | 指令设置                              | 设置内容                                          |
|----|-----------------------------------|-----------------------------------------------|
| 1  | AT+WKMOD=NET                      | 设置工作模式为网络透传模式                                 |
| З  | 3 AT+SOCKA=TCP,socket.usr.cn,2317 | 设置 Socket A 为 TCP 客户端,服务器地址为 socket.usr.cn,端口 |
|    |                                   | 号为 2317。                                      |
| 4  | AT+S                              | 发送保存指令,模块会自动保存和重启。重启后连接网络                     |

## 2.2.2. UDP Client 模式特性

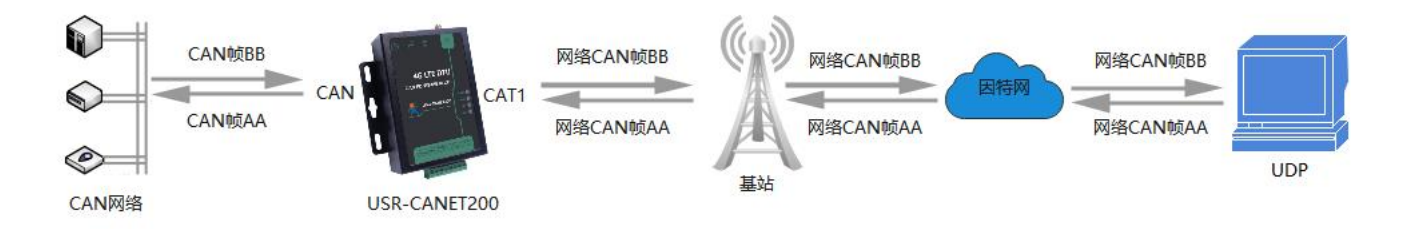

## 图 8 UDP Client 模式

- 1) 本工作模式从属于 UDP 协议。
- 2) UDP Client 一种无连接的传输协议,提供面向事务的简单不可靠信息传送服务,没有连接的建立和断开,只需要指定 IP 和端口即可将数据发向对方。通常用于对丢包率没有要求,数据包小且发送频率较快,并且数据要传向指定的 IP 的数据传输场景。
- 3) UDP Client 模式下, CANET200 只会与目标 IP 的目标端口通讯,如果数据不是来自这个通道,则数据不会被 CANET200 接收。

4) 在 UDP 模式下时网络端发送数据包大小建议不超过 650 字节,即 50 个 CAN 帧。每秒发送 UDP 包数量小于 4000 个 CAN 帧 设置软件设置:

| 文件 Language                                                             |                                                                                                    |                   |                                                                                                    |                                                |             |        |       |        |
|-------------------------------------------------------------------------|----------------------------------------------------------------------------------------------------|-------------------|----------------------------------------------------------------------------------------------------|------------------------------------------------|-------------|--------|-------|--------|
| [PC用曰参救]:用口号[COM6 ─ ) 波特军[115200 ─ 〉 检验/数据/停止 NONI ─ 8 ─ √ 1 ─ ✓ ● 打开串口 |                                                                                                    |                   |                                                                                                    |                                                |             |        |       |        |
| 选择工作模式                                                                  |                                                                                                    |                   | 执行命令及提示                                                                                                    | •                                              |             |        |       |        |
| 网络透传模式                                                                  | đ 4                                                                                                    |                   | 3                                                                                                    | 🗟 获取当前                                         | 前参数         | 🔋 设置并保 | 存所有参数 | 6      |
|                                                                         |                                                                                                    | can数据             | 2                                                                                                    | 进入配置                                           | 状态          | 进入通    | 讯状态   |        |
| PC                                                                      | 网络 M2M 设备                                                                                                    | can设备             | 编译时                                                                                                    | 间                                              | 查询IMEI      | 查询SN   | 查询版本  |        |
| 网络透传模式相关参                                                               | 数                                                                                                    |                   | 查信号                                                                                                    | 虽度                                             | 保存参数        | 恢复出厂设置 | 设备重启  |        |
| ✓ 连接服务器A<br>CAN参数                                                       | 地址和端口         socket.usr.cn           连接类型         UDP           短连接越即时间(秒)         10           工作模式         FD模式 ~           仲裁波特案         1000000 ~           數据波特案         1000000 ~           軟化成特案         1000000 ~           軟成技特案         1000000 ~           軟成技特案         1000000 ~ | 2317 5            | <ul> <li>☑ 时间戳 [<br/>一般操作流程</li> <li>1. 模块连PCE</li> <li>2. 打开串口;</li> <li>3. 获取当前参</li> <li>4. 选择工作制</li> <li>5. 设置所有参</li> </ul> | ]Hex 接收<br>言<br>皆口,上电;<br>数;<br>顿式,配置相;<br>参数; | ↓;0<br>关参数; |        |       | 复位计数   |
| 全局参数                                                                    |                                                                                                    |                   | 1                                                                                                    |                                                |             |        | •     |        |
| 串口参数                                                                    | 串口波特室 11520( 〜<br>检验/数据/停止 NONE 〜 8                                                                                                    | × 1 ×             |                                                                                                    |                                                |             |        |       |        |
| ☑ 高级                                                                    | 打包时间(ms) 50 打包长!                                                                                                    | 度(Bytes) 1024 🗸 🗸 | 通过串口发送                                                                                                    | •                                              | Hex 发送:0    |        |       | 🔍 发送 🔹 |

图 9 设置软件示意图

#### 指令设置:

| 序号 | 指令设置                              | 设置内容                                          |
|----|-----------------------------------|-----------------------------------------------|
| 1  | AT+WKMOD=NET                      | 设置工作模式为网络透传模式                                 |
| з  | 3 AT+SOCKA=UDP,socket.usr.cn,2317 | 设置 Socket A 为 UDP 客户端,服务器地址为 socket.usr.cn,端口 |
|    |                                   | 号为 2317。                                      |
| 4  | AT+S                              | 发送保存指令,模块会自动保存和重启。重启后连接网络                     |

#### 2.2.3. 心跳包功能

在网络透传模式下,用户可以选择让 DTU 发送心跳包以实现特定的需求。

心跳包发送方式:心跳包可以向网络端发送,也可以向串口设备端发送。

- > 向服务器发送:用于保持连接稳定可靠,保证连接正常的同时还可以让服务器通过心跳包知道设备在线情况。
- 向串口终端发送:可以作为固定的查询指令,通过心跳包的方式发送到串口,来代替从服务器发送查询指令,从而节省流量, 反应更快。
- 向 CAN 终端发送:可以作为固定的查询指令,通过心跳包的方式发送 CAN 数据到 CAN 口,来代替从服务器发送查询指令,从 而节省流量,反应更快。

心跳包内容:根据需求,可以选择 ICCID 码, IMEI 码, SN 码, LBS 或者自定义数据作为心跳包数据。

- > ICCID: SIM 卡的唯一识别码,适用于基于 SIM 卡识别的应用。
- IMEI: 上网模块唯一识别码, 主要应用在设备识别方面, 与 SIM 无关。
- ▶ SN:产品序列号。
- ▶ USER:用户自定义数据。
- ▶ LBS: 设备当前的所处的经纬度和时间信息。

#### 注:

网络心跳包是在透传模式下,一个心跳时间内没有数据向网络发送的时候才会发送,如果数据交互小于心跳时间,则不会发送心跳包。

## 串口/CAN 口心跳包是在透传模式下按照间隔时间一直发送数据,不受心跳时间内是否有数据交互的影响。

#### 设置软件设置:

| 文件 Language                                                                                                |                                                                                                    |      |
|----------------------------------------------------------------------------------------------------|----------------------------------------------------------------------------------------------------|------|
| [PC串口参数]:串口号 COM6 ~ 波特室 115200 ~ 检验/数据/停止 NONI ~ 8 ~ 1                                                     | ✓ ■ 打开串口 1                                                                                                    |      |
| 选择工作模式                                                                                                    | 执行命令及提示                                                                                                    |      |
| 阿缩速传模式     4                                                                                               | 3 💽 获取当前参数                                                                                                    | 6    |
|                                                                                                    | 2 进入配置状态 进入通讯状态                                                                                                    |      |
| PC 网络 M2M 设备 can设备                                                                                         | 编译时间 查询IMEI 查询SN 查询版本                                                                                                    |      |
| 网络透传模式相关参数                                                                                                 | 查信号强度 保存参数 恢复出厂设置 设备重启                                                                                                    |      |
| ✓ 倉用心跳包 ○ 倉用之跳包 ○ 心跳女道(秒) 30 ○ 小跳发送方式 ○ 向服务器发送心跳包 ✓ ○ 心跳数据类型 自定义数据 ○ 8000000000000000000000000000000000000 | <ul> <li>☑ 时间戳 □ Hex 接收:0</li> <li>一般操作流程:</li> <li>1. 模块连PC串口,上电;</li> <li>2. 打开串口;</li> <li>3. 获取当前参数;</li> <li>4. 选择工作模式,配置相关参数;</li> <li>5. 设置所有参数;</li> </ul> | 复位计数 |
| 全局参数                                                                                                    | ▼                                                                                                    |      |
| 串口参数     串口波特室     11520( ~)       检验/数据/停止     NONE ~     8 ~                                             |                                                                                                    |      |
| 打包时间(ms) 50 打包长度(Bytes) 1024                                                                               | → 通过串口发送 → 日ex 发送:0                                                                                                    |      |

图 10 设置软件示意图

## 指令设置:

| 序号 | 指令设置                                            | 设置内容                                                 |
|----|-------------------------------------------------|------------------------------------------------------|
| 1  | AT+HEARTEN=ON                                   | 使能发送心跳包功能                                            |
| 2  | AT+HEARTTP=NET                                  | 设置心跳包发送方向类型,向网络服务器端发送                                |
| 3  | AT+HEARTDT=080000000000000000000000000000000000 | 设置心跳包数据,将数据设置为 0800000000000000000000000000000000000 |
| 4  | AT+HEARTTM=30                                   | 设置心跳包的发送间隔时间,将发送间隔时间设置为 30 秒                         |

#### 2.2.4. 注册包功能

注册包可以作为 DTU 获取服务器功能的授权码,也可以作为数据包头,方便服务器识别数据来源。因此在使用 USR-CANET200-C1

时,可以在网络透传模式下,选择开启注册包功能,让 DTU 向服务器发送注册包。

注册包发送方式:根据注册包作用的不同,选择不同的发送方式。本产品的注册包发送方式有以下三种:

- ➢ 连接发送:连接服务器成功后,发送注册包到服务器,并且只发送一次。
- > 数据携带:向服务器发送数据时,在数据前增加注册包后发送到服务器。
- 连接发送+数据携带:连接服务器成功后,发送注册包到服务器,同时向服务器发送数据时,在数据前增加注册包后再发送到服务器端。

注册包内容:根据需求,可以选择 ICCID 码,IMEI 码,SN 码或者自定义数据作为注册包数据。

- ▶ ICCID: SIM 卡的唯一识别码,适用于基于 SIM 卡识别的应用。
- > IMEI: 上网模块唯一识别码, 主要应用在设备识别方面, 与 SIM 无关。
- ▶ SN:产品序列号。

## ▶ USER:用户自定义数据。

## 设置软件设置:

| 文件 Language<br>[PC串口参数]:串口号 COM6 → 波特案 115200 → 检验/数据/停止 NONI → 8 → 1                        | ~ | ● 打开串口 1                                                                    |        |
|----------------------------------------------------------------------------------------------|---|-----------------------------------------------------------------------------|--------|
| 选择工作模式                                                                                       |   | 执行命令及提示                                                                     |        |
| ● 网络遗传模式 4                                                                                   | 3 | 3                                                                           | 6      |
|                                                                                              | 2 | 进入配置状态 进入通讯状态                                                               | ]      |
| PC 网络 M2M 设备 can设备                                                                           |   | 编译时间 查询IMEI 查询SN 查询版本                                                       | ]      |
| 网络透传模式相关参数                                                                                   |   | 查信号强度 保存参数 恢复出厂设置 设备重启                                                      | ]      |
|                                                                                              | - |                                                                             | 复位计数   |
|                                                                                              |   | 一般操作流程:                                                                     |        |
| ☑ 启用注册包 注册包发送方式 与服务器建立连接时向服求 ✓ 5 注册数据类型 自定义数据 ✓ 自定义数据 Ø8000000000000000000000000000000000000 |   | 1. 模块连PC串口,上电;<br>2. 打开串口;<br>3. 获取当前参数;<br>4. 选择工作模式,配置相关参数;<br>5. 设置所有参数; |        |
| 重连时间间隅(砂) 10<br>重连次数 [60                                                                     | * |                                                                             |        |
| 全局参数                                                                                         | = | <b>•</b>                                                                    |        |
| 串口参数 串口波持至 11520( ▽<br>检验/数据/停止 NONE ▽ 8 ▽ 1 ▽                                               |   |                                                                             |        |
| 打包时间(ms) 50 打包长度(Bytes) 1024                                                                 | ~ | 通过串口发送 → Hex 发送:0                                                           | ❷ 发送 ▼ |

图 11 设置软件示意图

## 指令设置:

| 序号 | 指令设置                                               | 设置内容                                                 |
|----|----------------------------------------------------|------------------------------------------------------|
| 1  | AT+REGEN=ON                                        | 使能发送注册包功能                                            |
| 2  | AT+REGTP=USER                                      | 设置注册包数据类型                                            |
| 3  | AT+SAT+REGDT=0800000000000000000000000000000000000 | 设置自定义数据,将数据设置为 0800000000000000000000000000000000000 |
| 4  | AT+REGSND=LINK                                     | 设置注册包的发送方式,将发送方式设置为建立连接时发送                           |

## 2.3. 串口功能

## 2.3.1. 串口基本参数

串口基础参数包括:波特率,数据位,停止位,校验位。

- ▶ 波特率:串口通讯速率,可设置范围为:1200~460.8Kbps,波特率支持自定义波特率。
- ▶ 数据位:数据位的长度,范围为:8。
- ▶ 停止位:可设置范围为:1~2。
- ▶ 校验位:数据通讯的校验位,支持 None、Odd、Even 三种校验方式。

通过设置串口参数,保持与串口连接设备串口参数一致可以保证通信正常进行。

设置软件设置:

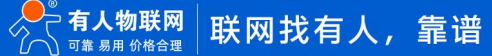

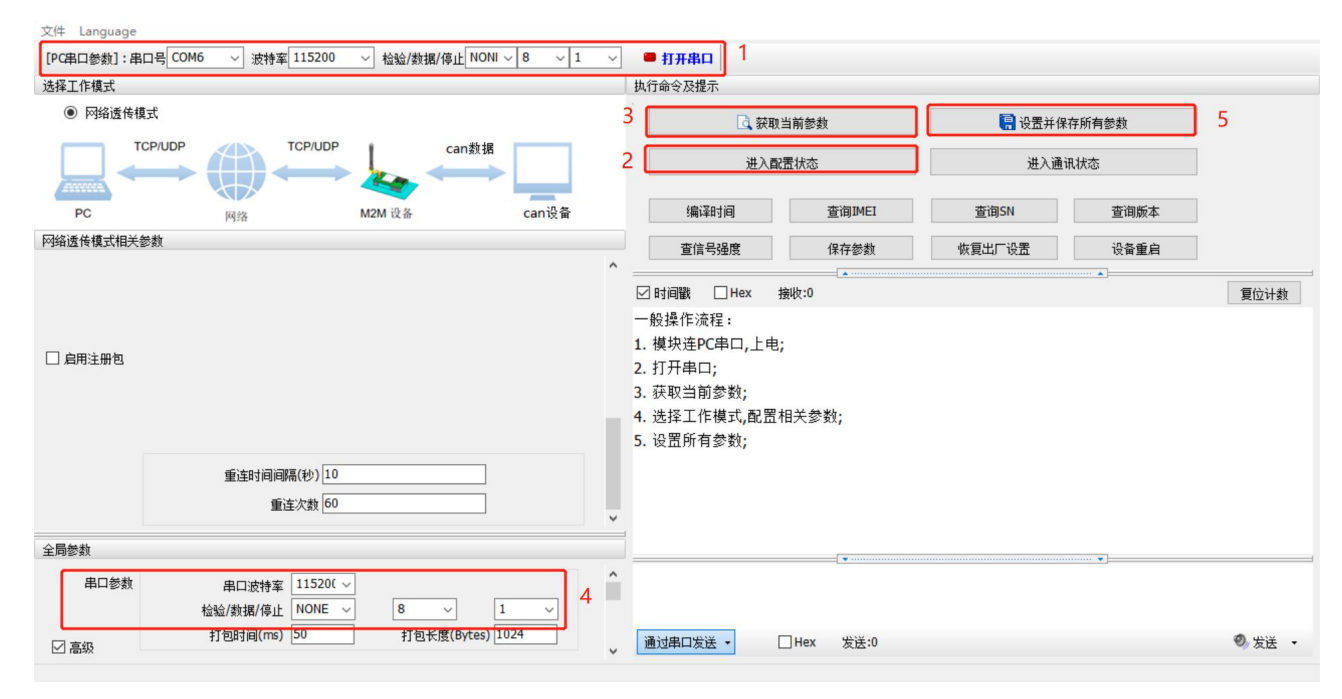

图 12 设置软件示意图

## 指令设置:

| 序号 | 指令设置                    | 设置内容                                  |
|----|-------------------------|---------------------------------------|
| 1  | AT+UART=115200,8,1,NONE | 设置串口波特率为 115200,数据位 8,停止位 1,校验方式 NONE |
| 2  | AT+S                    | 发送保存指令,模块会自动保存和重启。重启后连接网络             |

## 2.3.2. 串口成帧机制

#### 1>时间触发模式

USR-CANET200-C1 在接收来自 UART 的数据时, 会不断的检查相邻 2 个字节的间隔时间。如果间隔时间大于等于某一"时间阈值", 则认为一帧结束, 否则一直接收数据直到大于等于所设置的打包长度字节。将这一帧数据作为一个 TCP 或 UDP 包发向网络端。这里的"时间阈值"即为打包间隔时间。可设置的范围是 10ms~500ms。出厂默认 50ms。

这个参数可以根据 AT 命令来设置, AT+UARTFT=<time>。

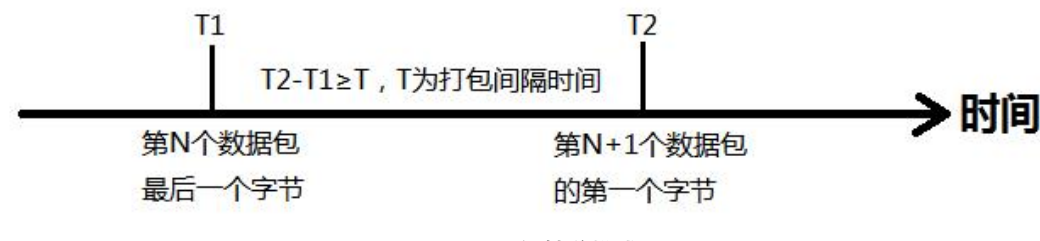

## 图 13 时间触发模式

#### 2>长度触发模式

USR-CANET200-C1 在接收来自 UART 的数据时,会不断的检查已接收到的字节数。如果已接收到的字节数等于某一"长度阈值",则认为一帧结束,否则一直等待打包时间结束。将这一帧数据作为一个 TCP 或 UDP 包发向网络端。这里的"长度阈值"即为打包长度。可设置的范围是 1~4096。出厂默认 1024。

这个参数可以根据 AT 命令来设置, AT+UARTFL=<length>。

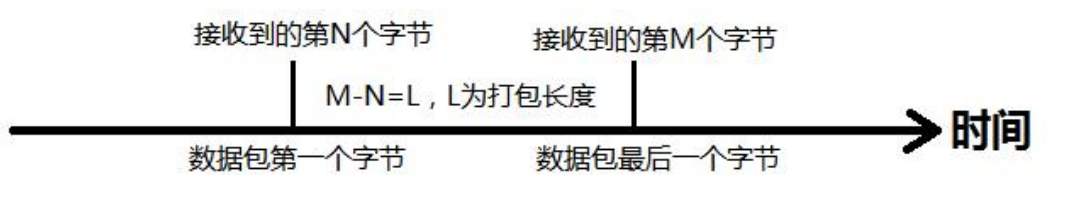

## 图 14 长度触发模式

2.4. 特色功能

2.4.1. CAN 转 RS485 功能

USR-CANET200-C1 支持 CAN 转 RS485 通信,默认关闭。勾选"CAN 与串口转化使能"之后,可以实现 CAN 设备和 RS485 串口设 备的 CAN 协议数据传输。启用该功能后,不影响 CAN 口与网络服务器的数据通信。

设置软件设置:

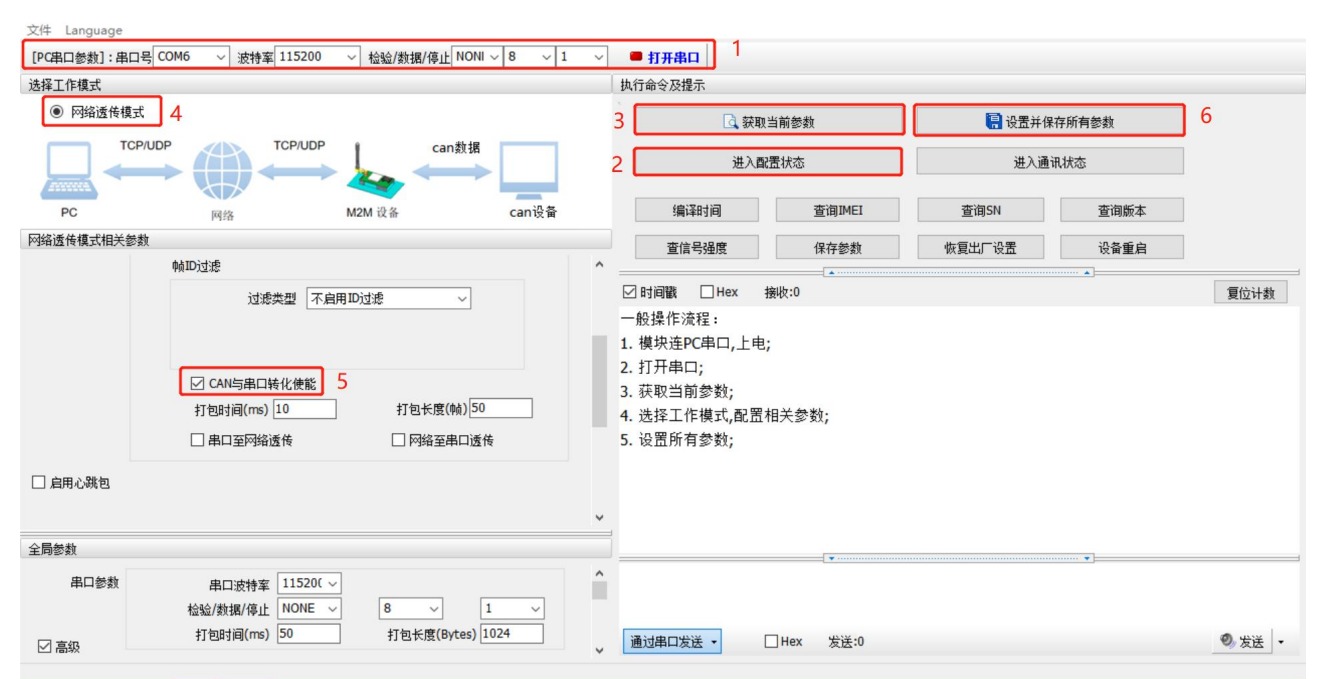

图 15 设置软件示意图

指令设置:

| 序号 | 指令设置           | 设置内容                      |
|----|----------------|---------------------------|
| 1  | AT+CAN2UART=ON | 启用 CAN 与串口转化使能            |
| 2  | AT+S           | 发送保存指令,模块会自动保存和重启。重启后连接网络 |

## USR-CANET200-C1 说明书

| 蓋 USB-CAN Tool V9.11 - CANalyst-II - SN:序列号: 31F000197D9, 固件版本号: V3.39 - 创芯科技             |                                                                                                    |
|-------------------------------------------------------------------------------------------|----------------------------------------------------------------------------------------------------|
| 设备型号(D) 设备操作(O) 参数设定(S) 信息(I) 显示(V) 帮助(H) 语言(L)                                           |                                                                                                    |
| CAN发送<br>翰格式:标准翰 / 翰史型: 數据翰 / 翰ID (HEX): 00 00 00 01 CAM通道: 1 / 发送总种数: 1 / ID递增           | 文件(F) 远项(O) 帮助(H)<br>串口设置<br>串口号 COM6 ▼ 08 00 00 01 01 00 00 00 00 00 00 00 00                                                                                                    |
| 数据(HEX): 01 00 00 00 00 00 00 00 00 00 00 发送消息 发送周期: 100 ms □数据递增                         | 波特率 115200                                                                                                    |
| CAN中維状态         智能过滤         保存总帧数:0         停止发送         发送文件                            | 梗验12 / 10 / 10 / 12 · 10 / 12 · 1 |
| Unused CARLIGE CARCIESE U打开CAN接收 清空 回来时存储                                                 | 停止位 1 bit ▼                                                                                                    |
| 统计数据:通道: 统计数据:通道2<br>帧变R: 0 帧变T: 0 帧变T: 0                                                 |                                                                                                    |
|                                                                                           |                                                                                                    |
| 00000 15:54:34.786 元 cki 发送 0x0001 数据轴 标准轴 0x08 x 0100 00 00 00 00 00 00 00 00 00 00 00 0 |                                                                                                    |
|                                                                                           | ✓ 十六进制显示 厂 暫停接收显示                                                                                                    |
|                                                                                           | 保存数据 直除异元                                                                                                    |
|                                                                                           |                                                                                                    |
|                                                                                           | 自动发送附加位                                                                                                    |
|                                                                                           | ☆四元目40月2<br>▼ 按十六进制发送                                                                                                    |
|                                                                                           | 「 数据流循环发送<br>发送词隔 1000 変秒 08 00 00 01 01 00 00 00 00                                                                                                    |
|                                                                                           | 文件载入    唐除输入     【00 00 00 00 ∞                                                                                                    |
|                                                                                           | ★ 就绪! 发送:143 接收:13 夏位计:                                                                                                    |

#### 图 16 通信测试图示

## 2.4.2. 串口转网络

USR-CANET200-C1 支持串口转网络通信,默认关闭。启用该功能之后,RS485 串口设备的数据可以透传至网络服务器。

| 设置软件设置: |  |
|---------|--|
|---------|--|

| ATTF項末             ● 网络遗传镜式 4             ● 同時適 透作镜式 4             ● 同時適 近代資素             ● 同時適 近代資素             ● 同時適 価格             ● 回時適 価格              ● 公司              ● 公司                                                                                                    | 文件 Language<br>[PC串口参数]:串口号 COM6 ~ 波特率 115200 ~ 检验/数据/停止 NONI ~ 8 ~ 1                                                                       | ✓ ●打开串口 1                                                                                                    |        |
|----------------------------------------------------------------------------------------------------|----------------------------------------------------------------------------------------------------|----------------------------------------------------------------------------------------------------|--------|
| ● 网络遗传银式 4         ● CPUDP       ● CPUDP         ● CPUDP       ● Cangta         ● CPUDP       ● Cangta         ● CPUDP       ● Cangta         ● CPUDP       ● Cangta         ● CPUDP       ● Cangta         ● CPUDP       ● Cangta         ● CPUDP       ● Cangta         ● CPUDP       ● Cangta         ● CPUDP       ● Cangta         ● Cangta       ● Cangta         ● Cangta       ● Cangta <td>选择工作模式</td> <td>执行命令及提示</td> <td></td>                                                                                                    | 选择工作模式                                                                                                    | 执行命令及提示                                                                                                    |        |
| PC       PC       PC <t< td=""><td>阿始透传模式     4     4</td><td>3 💽 获取当前参数</td><td>6</td></t<>                                                                                                    | 阿始透传模式     4     4                                                                                                    | 3 💽 获取当前参数                                                                                                    | 6      |
| PC       网络       M2M 设备       can设备       编辑相周       查询MEI       查询SA       查询SA         P%通传模式相关参数       翰D过速                                                                                                    <                                                                                                    | TCP/UDP Can数据                                                                                                    | 2 进入配置状态 进入通讯状态                                                                                                    |        |
| PHA适件模式相关参数       ●       ●       ●       ●       ●       ●       ●       ●       ●       ●       ●       ●       ●       ●       ●       ●       ●       ●       ●       ●       ●       ●       ●       ●       ●       ●       ●       ●       ●       ●       ●       ●       ●       ●       ●       ●       ●       ●       ●       ●       ●       ●       ●       ●       ●       ●       ●       ●       ●       ●       ●       ●       ●       ●       ●       ●       ●       ●       ●       ●       ●       ●       ●       ●       ●       ●       ●       ●       ●       ●       ●       ●       ●       ●       ●       ●       ●       ●       ●       ●       ●       ●       ●       ●       ●       ●       ●       ●       ●       ●       ●       ●       ●       ●       ●       ●       ●       ●       ●       ●       ●       ●       ●       ●       ●       ●       ●       ●       ●       ●       ●       ●       ●       ●       ●       ●       ● <t< td=""><td>PC 网络 M2M 设备 can设备</td><td>编译时间 查询IMEI 查询SN 查询版本</td><td></td></t<>                                                                                                    | PC 网络 M2M 设备 can设备                                                                                                    | 编译时间 查询IMEI 查询SN 查询版本                                                                                                    |        |
| ● MIDId#       ○ CAN与年口時化使能       ● 目前回过述       ● 目前膨       ● 目前膨       ● 目前膨       ● 目前膨       ● 目前膨       ● 目前膨       ● 目前膨       ● 目前膨       ● 目前膨       ● 目前膨       ● 目前膨       ● 目前       ● 目前      ● 目前 <td>网络透传模式相关参数</td> <td>查信吕温度 保存然物 恢复出厂设置 设备重自</td> <td></td> | 网络透传模式相关参数                                                                                                    | 查信吕温度 保存然物 恢复出厂设置 设备重自                                                                                                    |        |
| 近境央型       不自用DD过速          」 过滤央型       不自用DD过速           (AN5)年口转化使能           (AN5)年口转化使能           (AN5)年口转化使能           (AN5)年口转化使能           (AN5)年口转化使能           (AN5)年口转化使能           (AN5)年口转化使能           (AP5)年口,上电;           (AP5)年口,上电;           (AP5)年口,上电;           (AP5)年口, 上电;           (AP5)年口, 上电;           (AP5)年口, AP5)           (AP5)年口, AP5)           (AP5)年口, AP5)           (AP5)年日, AP5)           (AP5)年日, AP5)           (AP5)年日, AP5)           (AP5)年日, AP5)           (AP5)年日, AP5)           (AP5)年日, AP5)           (AP5)年日, AP5)                                                                                                    | <b>帅 dID</b> 过滤                                                                                                    |                                                                                                    |        |
| □ 自用心跳包<br>全局参数<br>串口波特率 11520( √<br>检验/射相/停止 NONE √ 8 √ 1 √<br>行包+方面 打包时间(ms) 50 打包长度(Bytes) 1024                                                                                                    | 过滤类型 不自用ID过滤                                                                                                    | <ul> <li>☑ 时间戳 □Hex 接收:0</li> <li>一般操作流程:</li> <li>1. 模块注PC串口,上电;</li> <li>2. 打开串口;</li> <li>3. 获取当前参数;</li> <li>4. 选择工作模式,配置相关参数;</li> <li>5. 设置所有参数;</li> </ul> | 實位计数   |
| 全局参数<br>用口参数 用口波持案 11520( ▽<br>指給2/射規/停止 NONE ▽ 8 ▽ 1 ▽<br>打包时间(mb 50 打包1点(Bytes) 1024<br>通过用口告送 ▼ □ Hex 生送:0 ◎ 光送 ▼                                                                                                    | □ 启用心跳包                                                                                                    | v                                                                                                    |        |
| 田口参数 田口波特室 11520(~                                                                                                    | 全局参数                                                                                                    |                                                                                                    |        |
|                                                                                                    | 串口参数<br>串口波特室<br>指520( →<br>检验/数据/停止 NONE →<br>新田34(停止 NONE →<br>新田34(停止 NONE →<br>新田34(停止 NONE →<br>新田34(停止 NONE →<br>1024<br>1024<br>1024 | ▲<br>通过串口发送 • □ Hex 发送:0                                                                                                    | ⑳ 发送 ╺ |

图 17 设置软件示意图

指令设置:

 序号
 指令设置
 设置内容

 1
 AT+UART2NET=ON,OFF
 启用串口至网络透传

 2
 AT+S
 发送保存指令,模块会自动保存和重启。重启后连接网络

## 2.4.3. 网络转串口

USR-CANET200-C1 支持网络转串口通信,默认关闭。启用该功能之后,网络服务器的数据可以透传至 RS485 串口设备。 设置软件设置:

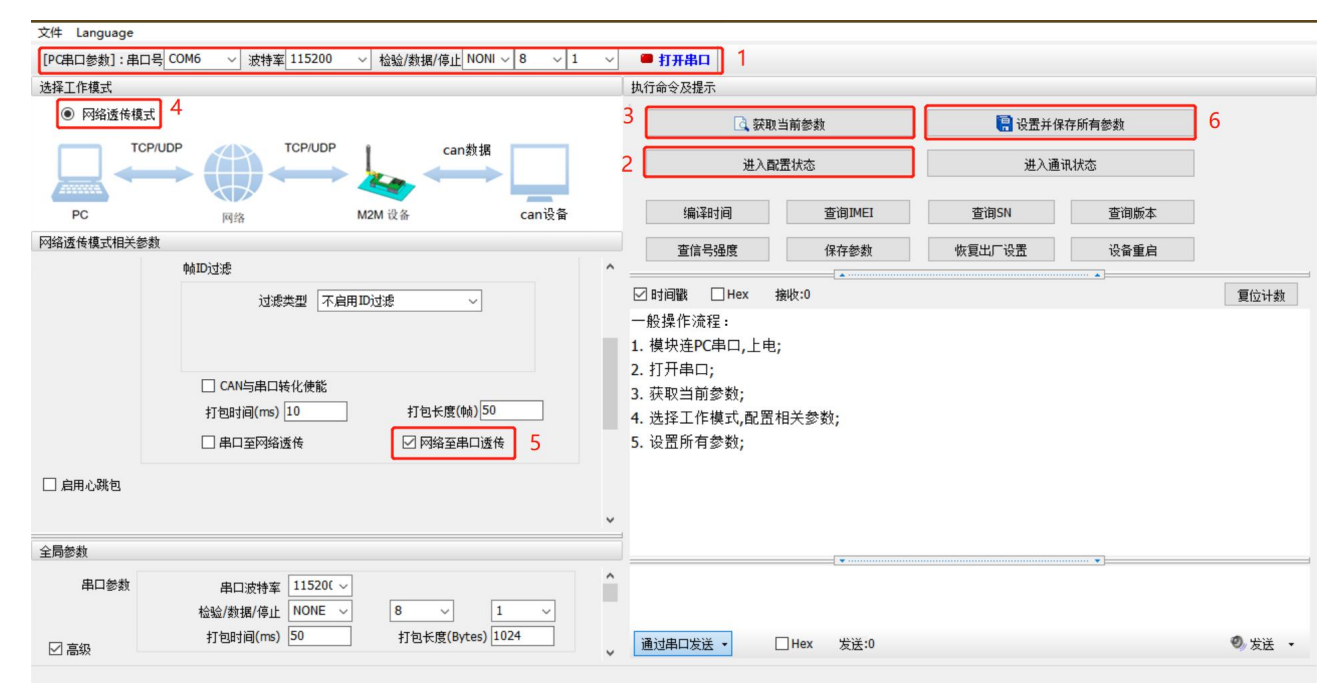

图 18 设置软件示意图

## 指令设置:

| 序号 | 指令设置               | 设置内容                      |
|----|--------------------|---------------------------|
| 1  | AT+UART2NET=OFF,ON | 启用网络至串口透传                 |
| 2  | AT+S               | 发送保存指令,模块会自动保存和重启。重启后连接网络 |

## 2.4.4. 安全机制

DTU 具有安全机制,当选择开启安全机制,进入配置状态后,需要用户先输入正确密码的登录指令,才能进行后续的操作,密码正确 即登录设备,再次发送登录指令为修改登录密码操作,如果登录密码不正确,将返回 "+CME ERROR:73",其他非登录指令提示 "please log in at command first",指示用户需要先输入登录密码,且 30 秒内仍不发送登录指令,设备将自动退出配置状态。

该功能默认关闭,用命令字 AT 指令操作设备,将不受以上限制。

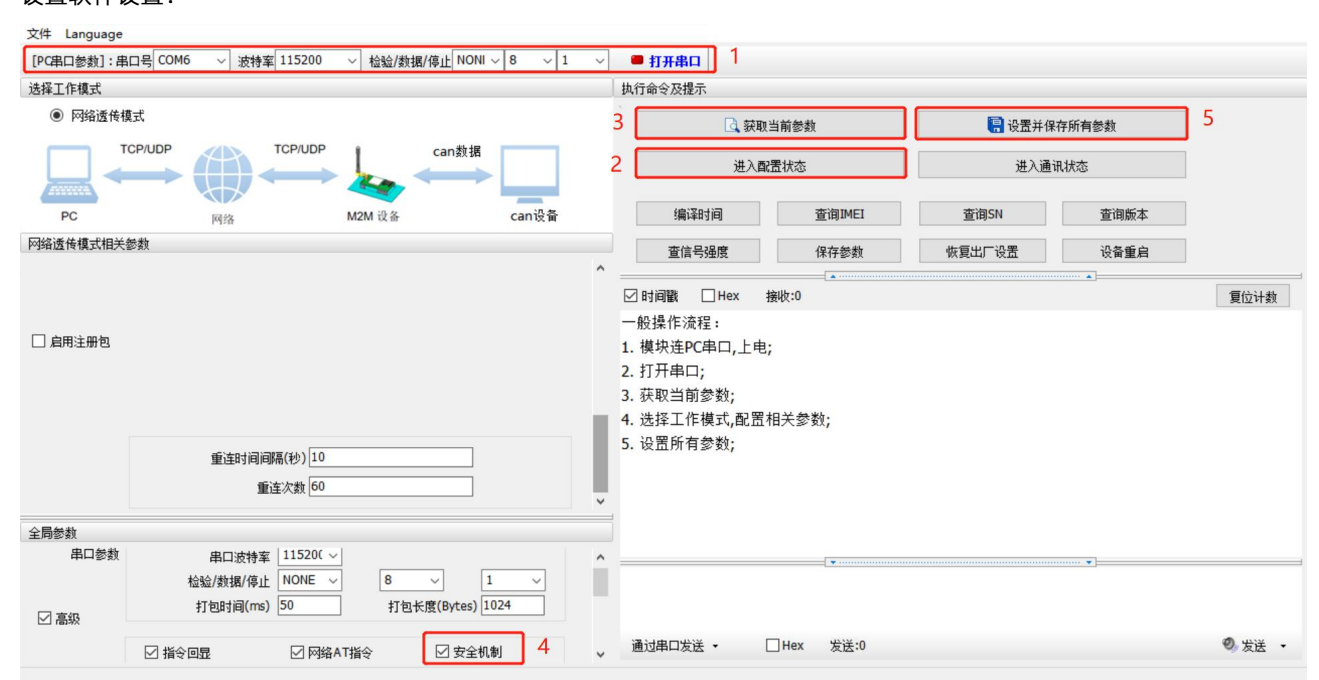

#### 指令设置:

| 序号 | 指令设置                | 设置内容                  |
|----|---------------------|-----------------------|
| 1  | AT+SAFEATEN=ON      | 开启安全机制                |
| 2  | AT+S                | 发送保存指令,发送之后模块会自动保存和重启 |
| 3  | AT+SIGNINAT=usr_cn  | 开启安全机制后的设置登录指令        |
| 4  | AT+VER              | 查询版本号                 |
| 5  | AT+SIGNINAT=usr_cn# | 修改登录密码                |
| 6  | AT+S                | 发送保存指令,发送之后模块会自动保存和重启 |

## 2.4.5. 基站定位

USR-CANET200-C1 支持基站定位功能,可以通过运营商的网络获取到设备的大体位置,定位精度一般在 100 米左右。基站定位信息 是通过 AT+LBS 指令获取,可以配合串口 AT、网络 AT 指令灵活使用。

#### 2.4.6. 固件升级

USR-CANET200-C1 支持远程 fota 升级和 USB 升级两种方式,远程 FOTA 升级需要联系厂家技术支持,并提供 IMEI 以及设备当前版

本号,同时要保证模块可以正常联网即可(推荐使用)。

本章节重点介绍 USB 升级方式。

1) 硬件连接: USR-CANET200-C1 支持通过 USB 口进行升级, USB 口是专门用于升级使用, 用户不可用做通讯串口。

2) 安装驱动, 驱动文件可以去官网下载。

3) 用 USB 线连接电脑和设备,并按下设备上 Reload 按键同时给设备上电,设备进入下载模式,下载端口识别查询如下图。

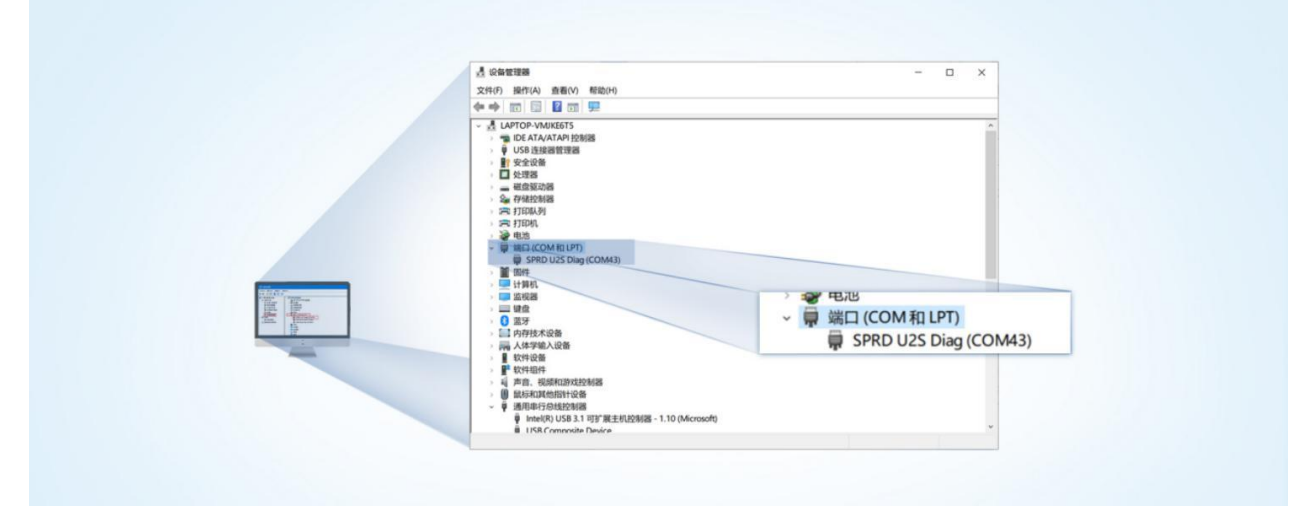

#### 图 20 下载端口识别图示

- 4) 升级工具:如果需要升级工具,可以联系厂家对应销售或者提交工单获取。获取后,在相应的路径下 (UPGRADEDOWNLOAD\Bin)找到下载工具"UpgradeDownload.exe"并打开。
- 5) 加载固件,下载。点击"配置"按钮,加载固件,然后点击开始按钮,等待开始下载。如果模组已经在下载模块,则会立即下载,如果不是下载模式,需要按照步骤 1-4 操作模组,让模组进入下载模式后,将自行进行下载。

| Upgrac | debownioad - K23.0 | .0001  |          |
|--------|--------------------|--------|----------|
| Q      | ∞ >                |        |          |
| Port   | Step               | Status | Progress |

图 21 下载软件图示

6) 多个设备下载:一个下载完成后,直接更换设备即可,所有设备下载完成后,点击停止按钮停止烧写,然后关闭软件。

| 😫 Upgi | radeDownload - R2 | 23.0.0001   |                                    |                    |          | - 🗆 X               |
|--------|-------------------|-------------|------------------------------------|--------------------|----------|---------------------|
| 0      | <b>8 E</b>        | 891         | 5DM_cat1_BB_RF : 8910 MODULE (PACI | (AGE SIZE = 4.820M | 1B)      |                     |
| Port   | Step              | Status      | Progress                           | Time(s)            | МСР Туре | Rate(MB/s)          |
| 5      |                   | 关闭按钮 Finish | Failed: Open port fail             |                    |          |                     |
| 7      |                   | Finish      | Failed: Open port fail             |                    |          |                     |
| 19     | NV                | Finish      | Passed                             | 37s                |          | Avg:0.11, Peak:1.00 |
|        |                   |             | 下载完成标识                             |                    |          |                     |
|        |                   |             |                                    |                    |          |                     |

图 22 升级完成示意图

## 2.4.7. 恢复默认设置

USR-CANET200-C1 可以通过硬件和 AT 指令的方式恢复出厂参数:

指令恢复:进入配置状态后,从串口发送 AT+CLEAR 指令可实现恢复出厂参数。

硬件恢复:上电后,按下 Reload 按键 3~15s,然后松开,除 PWR 灯外其他指示灯会熄灭,然后重新亮起,设备参数恢复至出厂默 认参数。

## 2.4.8. 无数据重启机制

USR-CANET200-C1 引入了无数据重启的异常处理机制,该机制**默认开启**,参数为 1800s。即 30min 内,设备未接收到(服务器) 传来的用户数据,将自动重启。该功能可以通过 AT 指令: AT+RSTIM 对功能与参数进行配置,设置为 0 即为关闭该功能。

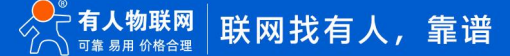

## 3. 参数设置

## 3.1. 串口配置

## 3.1.1. 设置软件说明

| 文件 Language       |                                                             |                                                            |                     |   | 1                                                                                                   |               |        |       |        |
|-------------------|-------------------------------------------------------------|------------------------------------------------------------|---------------------|---|----------------------------------------------------------------------------------------------------|---------------|--------|-------|--------|
| [PC串口参数]:串口       | 号 COM7 ~ 波特率 1152                                           | 200 ~ 检验/数据/停止                                             | NONI ~ 8 ~ 1 ·      | ~ | ● 打开串口                                                                                              |               |        |       |        |
| 选择工作模式            |                                                             |                                                            |                     |   | 执行命令及提示                                                                                             |               |        |       |        |
| ◉ 网络逶传模式          |                                                             |                                                            |                     |   | 🗟 获取当                                                                                               | 当前參数          | 🔚 设置并保 | 存所有参数 | ]      |
|                   |                                                             | JDP can                                                    | 数据<br>→ 2           |   | 进入配置                                                                                                | 置状态           | 进入通过   | 讯状态   |        |
| PC                | 网络                                                          | M2M 设备                                                     | can设备               |   | 编译时间                                                                                                | 查询IMEI        | 查询SN   | 查询版本  |        |
| 网络透传模式相关参数        | 枚                                                           |                                                            |                     |   | 查信号强度                                                                                               | 保存参数          | 恢复出厂设置 | 设备重启  |        |
| ✓ 连接服务器A<br>CAN参数 | 地址和湖口<br>连接类型<br>短连接超时时间(秒)<br>工作模式<br>波特率<br>帧ID过途<br>过速类型 | test.usr.cn<br>TCP<br>10<br>标准模式 ~<br>1000000 ~<br>不启用ID过速 | 2317<br>v 长達 v<br>3 |   | ☑ 时间歇 □ Hex 排<br>一般操作流程:<br>1. 模块连PC串口,上电;<br>2. 打开串口;<br>3. 获取当前参数;<br>4. 选择工作模式,配置相<br>5. 设置所有参数; | ₩₩:0<br>目关参数; |        |       | 夏位计数   |
| 全局参数              |                                                             |                                                            |                     | ľ |                                                                                                    |               |        | •     |        |
| 串口参数              | 串口波特室 115<br>检验/数据/停止 NOM                                   | 20( ~<br>NE ~ 8 ~                                          | 4                   |   | 5                                                                                                   |               |        |       |        |
| □高级               | 打包时间(ms) 50                                                 | 打包长度(By                                                    | tes) 1024           |   | 通过串口发送 🔻                                                                                            | 发送:0          |        |       | ❷ 发送 ▼ |

图 23 设置软件说明

说明:

- 1. 软件串口参数设置区,需设置与 DTU 当前串口一致的参数,否则无法与 DTU 通信;
- 2. 工作模式选择区,选择 DTU 的工作模式;
- 3. 相关参数区,根据工作模式,显示不同的功能界面,配置当前模式的功能参数;
- 4. 全局参数区,设置 DTU 工作基本参数;
- 5. 数据发送区,发送数据和指令;
- 6. 数据接收区,接收来自 DTU 串口的打印数据;
- 7. 常用指令按钮,点击即可执行相应指令和功能。

## 3.2. AT 指令设置

当 USR-CANET200-C1 工作在网络透传模式时, 可以通过向 USR-CANET200-C1 的串口发送特定时序的数据, 让 USR-CANET200-C1

切换至"指令模式"。当完成在"指令模式"下的操作后,通过发送特定指令让 USR-CANET200-C1 重新返回之前的工作模式。

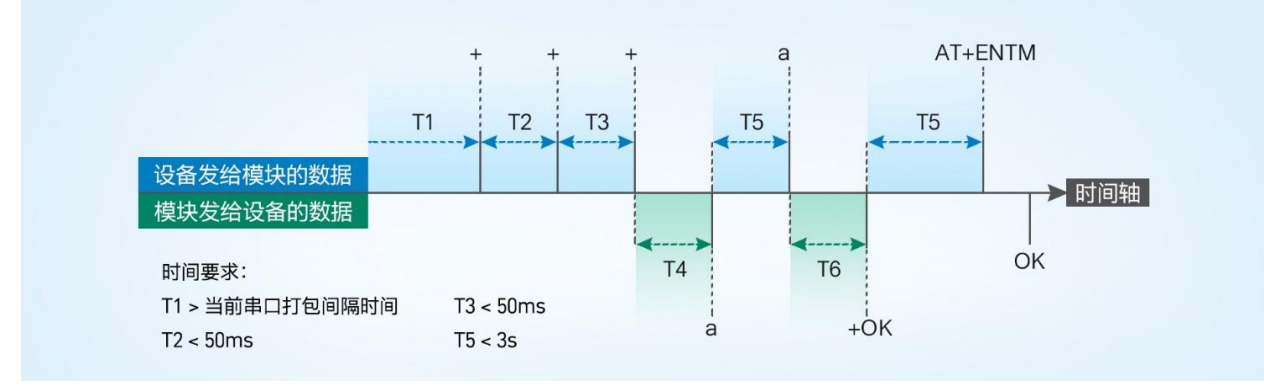

图 24 切换指令模式时序

#### 从网络透传切换至指令模式的时序:

- 1) 设备通过串口给 USR-CANET200-C1 连续发送 "+++", USR-CANET200-C1 收到"+++"后, 会给设备发送一个'a'。
- 2) 在发送"+++"之前的一个串口打包间隔时间内不可发送任何数据。
- 3) 当设备接收'a'后,必须在 3 秒内给 USR-CANET200-C1 发送一个'a'。
- 4) USR-CANET200-C1 在接收到'a'后,给设备发送"+ok",并进入"临时指令模式"。
- 5) 设备接收到 "+ok" 后,知道 USR-CANET200-C1 已进入"临时指令模式",可以向其发送 AT 指令。

#### 从指令模式切换回网络透传的时序:

- 1) 设备通过串口给 USR-CANET200-C1 发送指令"AT+ENTM",并在指令后加回车符,回车换行 16 进制表示 0x0D 0x0A。
- 2) USR-CANET200-C1 在接收到指令后,给设备发送 "OK",并回到之前的工作模式。
- 3) 设备接收到 "OK" 后,知道 USR-CANET200-C1 已回到工作模式。
- 3.3. 串口 AT 指令

串口 AT 指令是指工作在透传模式下,不需要切换到指令模式,直接使用密码加 AT 指令的方式去查询和设置参数的方法。一般应用在 客户设备需要在模块运行时查询或者修改参数使用,不需要复杂的+++时序,快速的查询或者设置参数。

以查询 SocketA 参数为例,发送 AT 指令。注:此处 AT 指令中的回车符和换行符分别用[0D]和[0A]表示,实际使用中请输入正确的字符。以下为操作步骤示例。

使用串口 AT 指令首先需要确认固件支持该功能,并且工作在透传模式下,可以按照如下操作进行配置。

- 1) 设置工作模式为"网络透传"。
- 2) 确认当前的密码字, DTU 默认密码为: usr.cn#。

| 命令密码         | usr.cn#         | ^ |
|--------------|-----------------|---|
| 启动信息         | USR-CANET200-C1 |   |
| APN          | CMNET,,,0,1     |   |
| 无数据自动重启时间(秒) | 1800            |   |
| 安全密码         | ****            |   |

图 25 设置软件示意图

3) 完成设置后, 点击设置并保存所有参数按钮, 完成参数设置。

| 文件 Language                                                    |     |                                                                                                    |        |
|----------------------------------------------------------------|-----|----------------------------------------------------------------------------------------------------|--------|
| [PC串ロ参数]:串ロ号 COM6 ~ 波特室 115200 ~ 检验/数据/停止 NONI ~ 8 ~ :         | 1 ~ | ■ 打开串口 1                                                                                                   |        |
| 选择工作模式                                                         |     | 执行命令及提示                                                                                                    |        |
| 网络透传模式                                                         |     | 3 💽 获取当前参数 📄 设置并保存所有参数                                                                                     | 5      |
| TCP/UDP Can数据                                                  | 2   | 2 进入 <b>配</b> 置状态 进入通讯状态                                                                                   | ]      |
| PC 网络 M2M 设备 can设备                                             |     | 编译时间 查询IMEI 查询SN 查询版本                                                                                      | ]      |
| 网络透传模式相关参数                                                     |     | 查信号强度保存参数恢复出厂设置设备重启                                                                                        | ]      |
| □ 启用注册包<br>重连时间间隔(秒) 10<br>重连次数 60                             | ~   | □ 时间職 □ Hex 接收:0<br>一般操作流程:<br>1. 模块连PC串口,上电;<br>2. 打开串口;<br>3. 获取当前参数;<br>4. 选择工作模式,配置相关参数;<br>5. 设置所有参数; | 复位计数   |
| 全局参数                                                           |     |                                                                                                    |        |
| 4 命令密码 usr.cn#<br>启动信息 USR-CANET200-C1<br>APN CMNET,0,1        | ^   | ▼                                                                                                    | 3      |
| 无数据自动重启时间(秒) 1800<br>安全密码 ==================================== | ~   | 通过串口发送 → □ Hex 发送:0                                                                                        | ❷ 发送 ▼ |

图 26 设置软件示意图

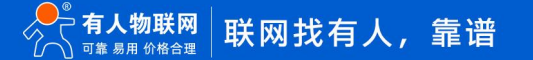

注: 以上为准备工作,也可以通过 AT 指令实现,完成设置后即可在透传模式下实现串口 AT 指令。

4) CANET200-C1 重启后,从串口向 CANET200-C1 发送 "usr.cn#AT+SOCKA[0D][0A]",DTU 接收后,会返回相应的查询信息。

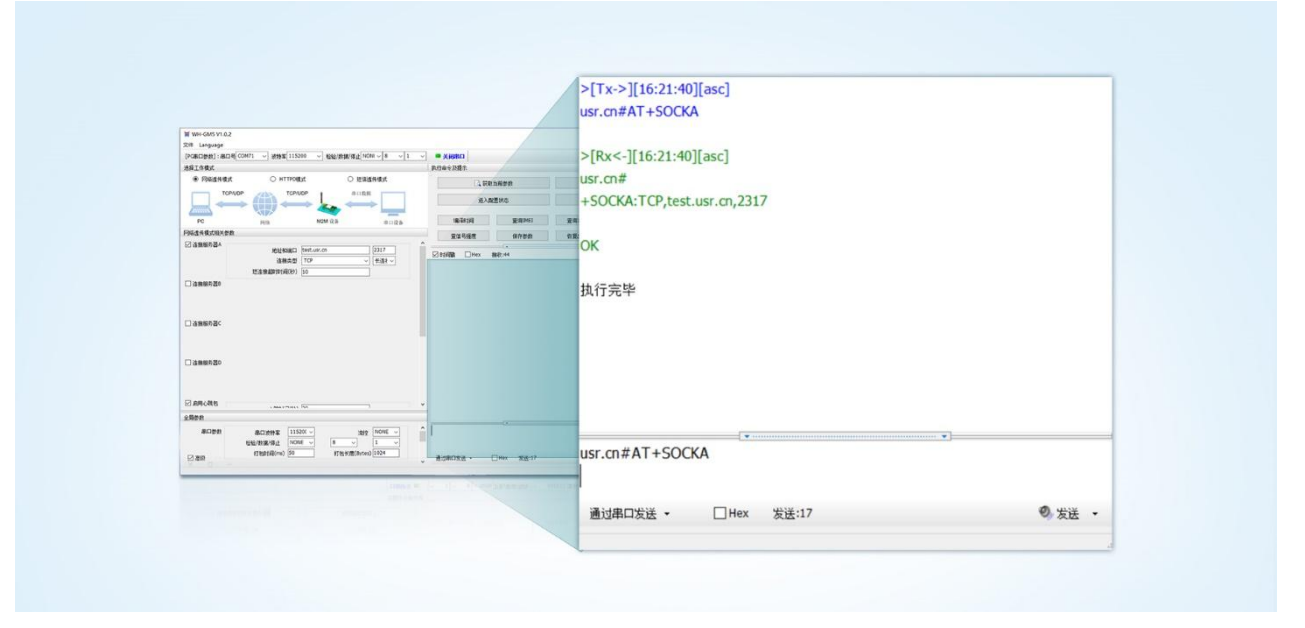

图 27 设置软件示意图

## 3.4. 网络 AT 指令

网络 AT 指令是指工作在透传模式下,通过网络发送密码加 AT 指令的方式去设置和查询参数。网络 AT 指令和串口 AT 指令类似,区 别在于网络 AT 是从网络端下发 AT 指令,用于客户服务器远程查询或者修改参数使用,客户可以使用网络 AT 指令进行批量的参数修改和 查询,方便对拥有的设备进行管理。

以查询 SOCKA 参数为例,发送 AT 指令。注:此处 AT 指令中的回车符和换行符分别用[0D]和[0A]表示,实际使用中请输入正确的字符。

| 王问影频 |              |                 |   |
|------|--------------|-----------------|---|
|      | 命令密码         | usr.cn#         | ^ |
|      | 启动信息         | USR-CANET200-C1 |   |
|      | APN          | CMNET,,,0,1     |   |
|      | 无数据自动重启时间(秒) | 1800            |   |
|      | 安全密码         | ****            |   |

图 28 网络 AT 指令设置软件示意图

查询当前的密码字,查询/设置指令为 AT+CMDPW。

通过软件可以看到当前的命令密码是: usr.cn#。

除了做以上设置外,还要启用对网络连接如 Socket A 的设置。完成设置后,重启模块,启动完毕后,等待模块连接服务器,连接成功后,从服务器端向模块发送 usr.cn#AT+SOCKA[0D][0A](注意该字符串最后有一个回车换行),模块接收后,会返回响应信息。如下图:

| 時給设置       新掘日志       用户支持       ■etAssist ¥4.3.22         「1) 协论类型       「CF Server 」       [2020-08-03 16:27:12.993]# SEND ASCII TO ALL>         (2) 本地主机地山       [116:190.93.00]       [2020-08-03 16:27:13.590]# KECV ASCII FDOM 117.132.193.158 :46040>         (3) 本地主机地山       [2020-08-03 16:27:13.590]# KECV ASCII FDOM 117.132.193.158 :46040>         (3) 本地主机地山       [2020-08-03 16:27:13.590]# KECV ASCII FDOM 117.132.193.158 :46040>         (3) 本地主机地山       [2020-08-03 16:27:13.590]# KECV ASCII FDOM 117.132.193.158 :46040>         (3) 本地主机地山       「KEX         (4) 大切出表示       「KEX         (4) 大切出意       「ASCII C HEX         (4) 大切出意       「ASCII C HE                                                                                                    |                                                                                                    | 网络调试助手                                                                                                    | ₩ - D X                                    |
|----------------------------------------------------------------------------------------------------|----------------------------------------------------------------------------------------------------|----------------------------------------------------------------------------------------------------|--------------------------------------------|
| 11: E Server       (2) 本地主机地址         118: 190. 93. 90 ▼       (3) 本地主机地址         118: 190. 93. 90 ▼       (3) 本地主机地址         10000-08-03 16:27:13. 590]# EECV ASCII TO ALL>         10000-08-03 16:27:13. 590]# EECV ASCII FROM 117. 132. 193. 158: 46040>         10000-08-03 16:27:13. 590]# EECV ASCII FROM 117. 132. 193. 158: 46040>         10000-08-03 | 网络设置<br>(1) 执议类刑                                                                                                    | 数据日志 用户支持                                                                                                    | NetAssist V4.3.20                          |
| 自計選羅                                                                                                    | TCP Server       ▼         (2) 本地主机地址       (18.190.93.90 ▼         (3) 本地主机端口       50002         ● 关闭       ★         指收设置       ● 送闭         按约志模式显示       ▼         按收区自动执行       按收区自动执行         按收保存到文件       ● | [2020-08-03 16:27:12.993]# SEND ASCII TO ALL><br>urr. cn#AT+SOCKA<br>[2020-08-03 16:27:13.590]# RECV ASCII FROM 117.<br>usr. cn#<br>+SOCKA:TCP.118.190.93.90,30002<br>OK | A                                          |
|                                                                                                    | 「 接收保存到文件<br>自動設置 通路接收<br>发送设置<br>などで 施工<br>数据发送 客户端: 自动解析转义符<br>ASCTI で 施工<br>本語会自动回车<br>自动误试校验位<br>打开文件執报源<br>「 循环周期 1000 ms<br>史技法<br>史技法                                                                          | 款摘发送 客户道: All Connections (1) ▼<br>usr.cn#AT+SOCKA                                                                                                    | ·<br>· · · · · · · · · · · · · · · · · · · |

## 图 29 网络 AT 指令示例图

## 3.5. AT 指令集

| 序号       | 指令           | 功能描述                             |  |  |
|----------|--------------|----------------------------------|--|--|
| 通用指令     |              |                                  |  |  |
| 1        | AT           | 测试                               |  |  |
| 2        | AT+Z         | 重启模组                             |  |  |
| 3        | AT+S         | 保存配置并重启                          |  |  |
| 4        | AT+CLEAR     | 恢复出厂并重启                          |  |  |
| 5        | AT+E         | 查询/设置回显使能                        |  |  |
| 6        | AT+ENTM      | 退出配置模式                           |  |  |
| 7        | AT+WKMOD     | 查询/设置工作模式                        |  |  |
| 8        | AT+CMDPW     | 查询/设置命令密码                        |  |  |
| 9        | AT+STMSG     | 查询/设置启动信息                        |  |  |
| 10       | AT+RSTIM     | 查询/设置设备无数据重启时间                   |  |  |
| 11       | AT+NATEN     | 查询/设置网络 AT 使能                    |  |  |
| 12       | AT+CSQ       | 查询信号强度                           |  |  |
| 13       | AT+CALIBINFO | 查询射频状态                           |  |  |
| 14       | AT+SYSINFO   | 查询连接制式                           |  |  |
| CAN 通信指令 |              |                                  |  |  |
| 1        | AT+CAN       | 设置/查询 CAN 工作模式、波特率、过滤类型和过滤范<br>围 |  |  |
| 2        | AT+CAN2UART  | 查询/设置 CAN 与串口转化使能                |  |  |

表 4 AT 指令集

| 3     | AT+CANFT      | 设置/查询 CAN 打包时间                |  |  |
|-------|---------------|-------------------------------|--|--|
| 4     | AT+CANFL      | 设置/查询 CAN 打包长度                |  |  |
|       | 信             | 息查询指令                         |  |  |
| 1     | AT+VER        | 查询固件版本号                       |  |  |
| 2     | AT+ZVERSION   | 查询 SDK 版本号                    |  |  |
| 3     | AT+BUILD      | 查询固件编译时间                      |  |  |
| 4     | AT+SN         | 查询 SN 码                       |  |  |
| 5     | AT+IMEI       | 查询 IMEI 号                     |  |  |
| 6     | AT+ICCID      | 查询 ICCID 码                    |  |  |
| 7     | AT+CIP        | 查询本地 IP                       |  |  |
| 8     | AT+CNUM       | 查询 SIM 卡电话号码                  |  |  |
| 9     | AT+LBS        | 查询小区基站信息                      |  |  |
|       |               | 安全机制                          |  |  |
| 1     | AT+SAFEATEN   | 查询/设置安全机制使能                   |  |  |
| 2     | AT+SIGNINAT   | 登录/设置登录密码                     |  |  |
|       | 串             | 口参数指令                         |  |  |
| 1     | AT+UART       | 查询/设置串口参数                     |  |  |
| 2     | AT+UARTFL     | 查询/设置串口打包长度                   |  |  |
| 3     | AT+UARTFT     | 查询/设置串口打包时间                   |  |  |
| 4     | AT+UART2NET   | 串口与网络转发使能                     |  |  |
|       | 连             | 接参数指令                         |  |  |
| 1     | AT+APN        | 查询/设置 APN 信息                  |  |  |
| 2     | AT+SOCKA      | 查询/设置 socket A 参数             |  |  |
| 3     | AT+SOCKALK    | 查询 socket A 连接状态              |  |  |
| 4     | AT+SOCKASL    | 查询/设置 socket A 短连接使能          |  |  |
| 5     | AT+KEEPALIVEA | 查询/设置 socket A 的 keepalive 参数 |  |  |
| 6     | AT+SHORTIM    | 查询/设置 socket A 短连接超时时间        |  |  |
| 7     | AT+SHORTATM   | 查询/设置 socket A 短连接超时时间        |  |  |
| 8     | AT+SOCKRSNUM  | 查询/设置 socket 最大重连次数           |  |  |
| 9     | AT+SOCKRSTIM  | 查询/设置 socket 重连时间间隔           |  |  |
| 注册包指令 |               |                               |  |  |
| 1     | AT+REGEN      | 查询/设置注册包使能                    |  |  |
| 2     | AT+REGTP      | 查询/设置注册包内容类型                  |  |  |
| 3     | AT+REGDT      | 查询/设置自定义注册信息                  |  |  |
| 4     | AT+REGSND     | 查询/设置注册包发送方式                  |  |  |
|       | વં            | )跳包指令                         |  |  |
| 1     | AT+HEARTEN    | 查询/设置心跳包使能                    |  |  |

| 2 | AT+HEARTTP   | 查询/设置心跳包的发送方式 |
|---|--------------|---------------|
| 3 | AT+HEARTDT   | 查询/设置心跳包数据    |
| 4 | AT+HEARTTM   | 查询/设置心跳包发送间隔  |
| 5 | AT+HEARTSORT | 查询/设置心跳包数据类型  |
| 6 | AT+HEART     | 查询/设置心跳包参数    |

注: 详细的 AT 指令使用过程可以参照《USR-CANET200-C1 AT 指令集》

## 4. 联系方式

公 司: 济南有人物联网技术有限公司

地 址: 济南市历下区茂岭山三号路中欧校友产业大厦 12、13 层有人物联网

网址: http://www.usr.cn

客户支持中心: http://im.usr.cn

邮 箱: sales@usr.cn

电话: 4000-255-652 或 0531-66592361

有人定位:可靠的智慧工业物联网伙伴

有人愿景:成为工业物联网领域的生态型企业

有人使命: 连接价值 价值连接

价值观:天道酬勤 厚德载物 共同成长 积极感恩

产品理念: 可靠 易用 价格合理

企业文化: 有人在认真做事!

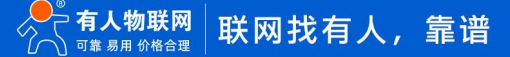

## 5. 免责声明

本文档提供有关 USR-CANET200-C1 系列产品的信息,本文档未授予任何知识产权的许可,并未以明示或暗示,或以禁止发言或其它 方式授予任何知识产权许可。除在其产品的销售条款和条件声明的责任之外,我公司概不承担任何其它责任。并且,我公司对本产品的销 售和/或使用不作任何明示或暗示的担保,包括对产品的特定用途适用性,适销性或对任何专利权,版权或其它知识产权的侵权责任等均 不作担保。本公司可能随时对产品规格及产品描述做出修改,恕不另行通知。

## 6. 更新历史

| 固件版本   | 更新内容         | 更新时间       |
|--------|--------------|------------|
| V1.0.0 | 初版           | 2022-08-30 |
| V1.0.1 | 更改 can 波特率范围 | 2023-03-28 |
|        |              |            |
|        |              |            |
|        |              |            |
|        |              |            |
|        |              |            |
|        |              |            |

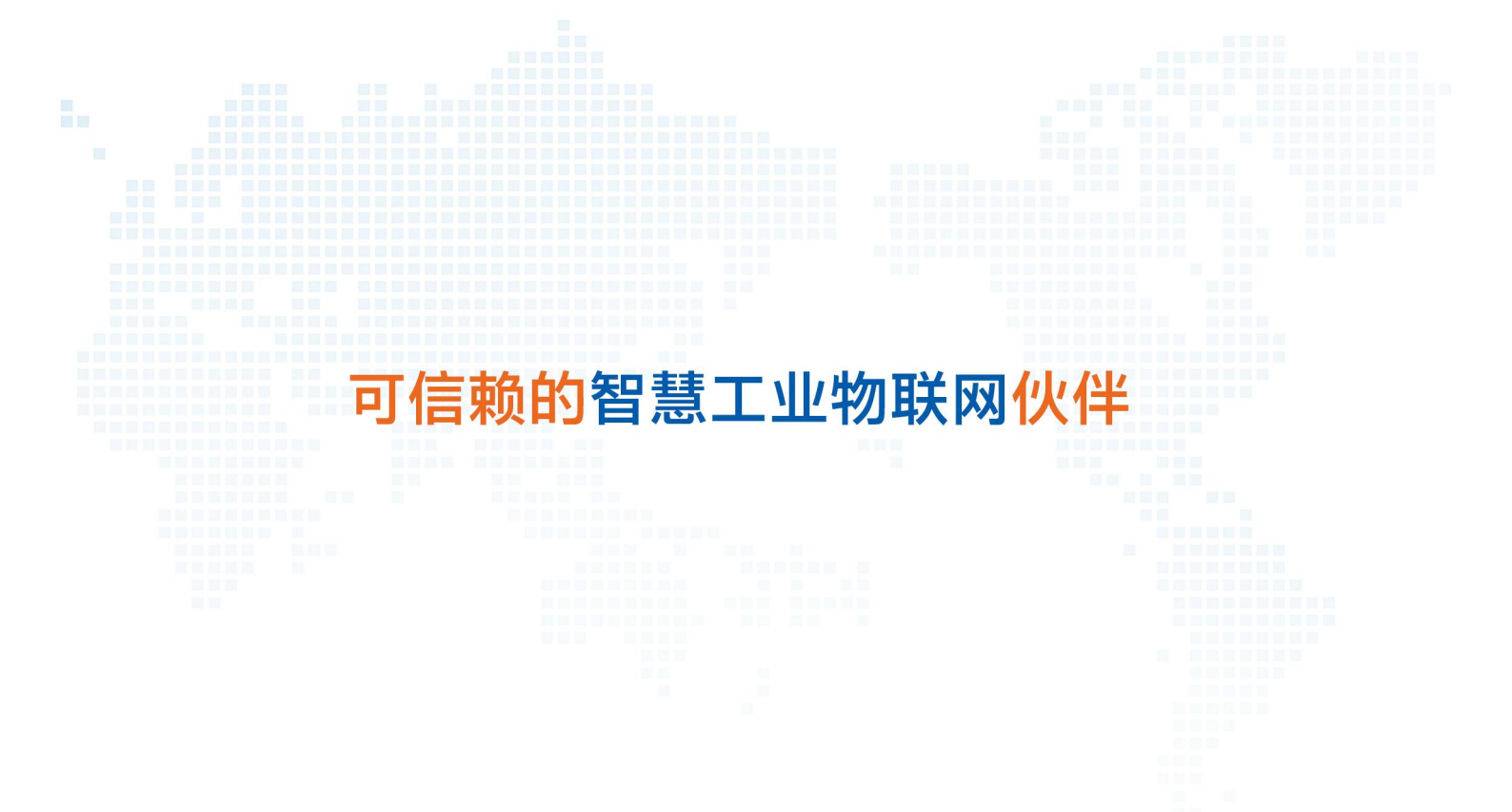

天猫旗舰店: https://youren.tmall.com 京东旗舰店: https://youren.jd.com 官方网站: www.usr.cn 技术支持工单: im.usr.cn 战略合作联络: ceo@usr.cn 软件合作联络: console@usr.cn 电话: 4000 255 652

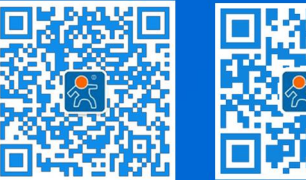

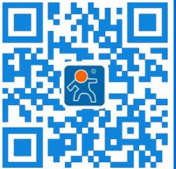

关注有人微信公众号

登录商城快速下单

地址:山东省济南市历下区茂岭山三号路中欧校友产业大厦 12、13 层有人物联网